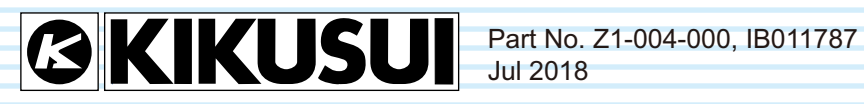

# 取扱説明書

交流電子負荷装置 **PCZ1000A** 

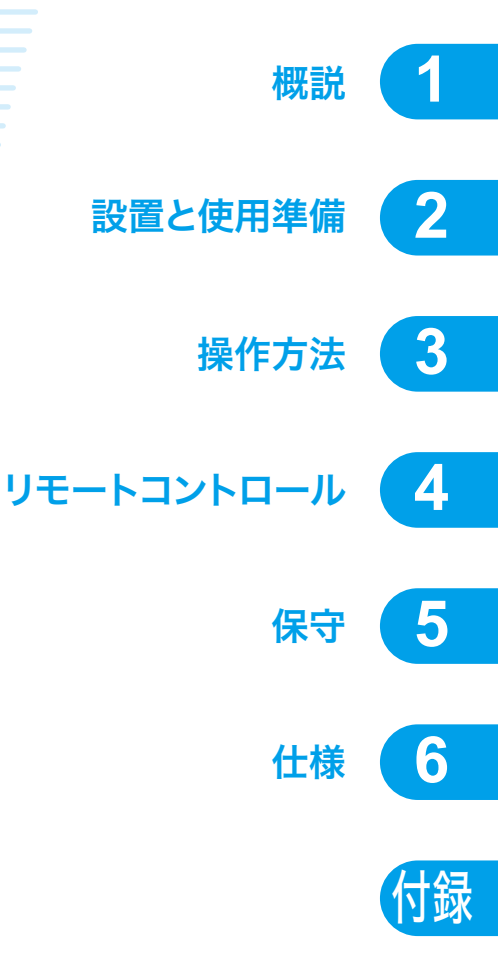

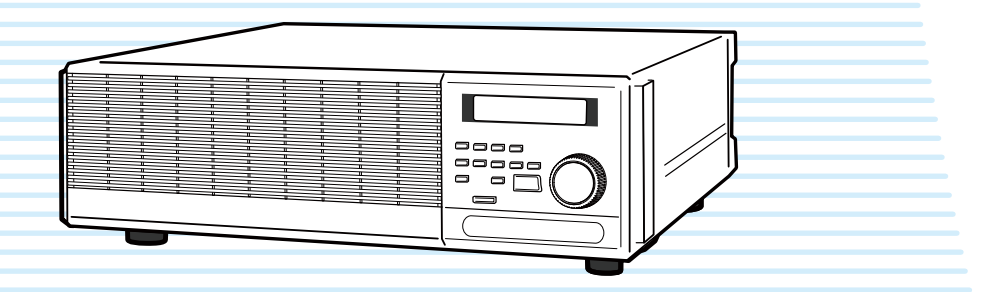

#### 取扱説明書について

ご使用の前に本書をよくお読みの上、正しくお使いください。お読みになったあとは、いつでも見られる ように必ず保管してください。また製品を移動する際は、必ず本書を添付してください。

本書に乱丁、落丁などの不備がありましたら、お取り替えいたします。

本書を紛失または汚損した場合には、新しい取扱説明書を有償でご提供いたします。どちらの場合も購入 先または当社営業所にご依頼ください。その際は、表紙に記載されている「Part No.」をお知らせください。 本書の内容に関しては万全を期して作成いたしましたが、万一不審な点や誤り、記載漏れなどありました ら、当社営業所にご連絡ください。

#### 輸出について

特定の役務または貨物の輸出は、外国為替及び外国貿易管理法の政令/省令で規制されており、当社製品 もこの規制が適用されます。

政令に非該当の場合でもその旨の書類を税関に提出する必要があり、該当の場合には経済産業省で輸出許可を取得し、その許可書を税関に提出する必要があります。

当社製品を輸出する場合には、事前に購入先または当社営業所にご確認ください。

#### 操作の違いについて

以前のジョグ / シャトルダイアルを搭載した PCZ1000A と、ロータリーノブを搭載した本 PCZ1000A で は以下の操作が異なります。

| パネル操作      | CC CR JOO & BHUTLE<br>UT DET PET<br>CONFO AAAE<br>CONFO AAAE<br>CONFO AAAE<br>CONFO<br>AAAE<br>CONFO<br>AAAE<br>COAL<br>COAL<br>COAL<br>COAL<br>COAL<br>STED<br>STED<br>STE |                |
|------------|----------------------------------------------------------------------------------------------------|----------------|
| 制限値の微調整    | ジョグダイアルを回す                                                                                                    | ロータリーノブをゆっくり回す |
| 制限値の粗調整    | シャトルダイアルを回す                                                                                                    | ロータリーノブを速く回す   |
| コンフィグ項目の選択 | ジョグダイアルを回す                                                                                                    | ロータリーノブをゆっくり回す |

#### 並列運転とトラッキング運転について

ジョグ / シャトルダイアル搭載の PCZ1000A のファームウェアバージョンが 1.40 以降であれば、ロータ リーノブ搭載の PCZ1000A と、ジョグ / シャトルダイアル搭載の PCZ1000A を組み合わせた並列運転ま たはトラッキング運転が可能です。

取扱説明書の一部または全部の転載、複写は著作権者の許諾が必要です。 製品の仕様ならびに取扱説明書の内容は予告なく変更することがあります。

# ▲ 安全記号について

製品を安全にご使用いただくため、また安全な状態に保つために取扱説明書および製品本体 には、次の記号を表示しています。記号の意味をご理解いただき、各項目をお守りください。 (製品によっては使用されていない記号もあります。)

| <b>り</b> または <u></u> | 1000 V 以上の高電圧を取り扱う箇所を示します。<br>不用意に触れると、感電し死亡または重傷を負う恐れがあります。触れる必要<br>がある場合には、安全を確保してから作業してください。 |
|----------------------|-------------------------------------------------------------------------------------------------|
| <b>危険</b><br>DANGER  | この表示の内容を無視して誤った取り扱いをすると、人が死亡または重傷を負<br>う危険が切迫して生じることが想定されることを示します。                              |
| ▲警告<br>WARNING       | この表示の内容を無視して誤った取り扱いをすると、人が死亡または傷害を負<br>う可能性が想定されることを示します。                                       |
| ▲注意<br>CAUTION       | この表示の内容を無視して誤った取り扱いをすると、物的損害のみの発生が想<br>定されることを示します。                                             |
| $\bigotimes$         | 禁止する行為を示します。                                                                                    |
| Â                    | 危険・警告・注意個所または内容を知らせるための記号です。<br>本製品上にこのマークが表示されている場合には、本取扱説明書の該当箇所を<br>参照してください。                |
|                      | 保護導体端子を示します。                                                                                    |
| <i>,</i> ,,,,        | シャシ(フレーム)端子を示します。                                                                               |
| l                    | オン(電源)を示します。                                                                                    |
| 0                    | オフ(電源)を示します。                                                                                    |
| A                    | ラッチ付き押しボタンスイッチの押されている状態を示します。                                                                   |
| Д                    | ラッチ付き押しボタンスイッチの出ている状態を示します。                                                                     |

•••••

# ▲ ご使用上の注意

火災・感電・その他の事故・故障を防止するための注意事項です。内容をご理解いただき、 必ずお守りください。

本書で指定していない方法による使用は、本製品が備えている保護機能を損なうことがあり ます。

| 使用者                     | <ul> <li>本製品は、電気的知識(工業高校の電気系の学科卒業程度)を有する方が取扱<br/>説明書の内容を理解し、安全を確認した上でご使用ください。</li> <li>電気的知識の無い方が使用される場合には、人身事故につながる可能性があり<br/>ますので、必ず電気的知識を有する方の監督のもとでご使用ください。</li> </ul>             |
|-------------------------|----------------------------------------------------------------------------------------------------|
| 用途                      | <ul> <li>・製品本来の用途以外にご使用にならないでください。</li> <li>・本製品は、一般家庭・消費者向けに設計、製造された製品ではありません。</li> </ul>                                                                                             |
| 入力電源<br>Line<br>Voltage | <ul> <li>・ 必ず定格の入力電源電圧範囲内でご使用ください。</li> <li>・ 入力電源の供給には、指定の電源コードをご使用ください。詳しくは、取扱説明書の該当ページを参照してください。</li> <li>・ 本製品は IEC 規格過電圧カテゴリ II の機器(固定設備から供給されるエネルギー消費型機器)として設計されています。</li> </ul> |
| ヒューズ                    | <ul> <li>本製品は、ヒューズを交換することができます。ヒューズを交換する場合は、<br/>本製品に適合した形状、定格、特性のヒューズをご使用ください。詳しくは、<br/>取扱説明書の該当ページを参照してください。</li> </ul>                                                              |
| カバー                     | <ul> <li>機器内部には、身体に危険を及ぼす箇所があります。外面カバーは、取り外さないでください。</li> </ul>                                                                                                    |

••••

ii.

| 接地<br>GNL<br>O<br>O | <ul> <li>本製品は IEC 規格 Safety Class I の機器(保護導体端子を備えた機器)です。</li> <li>感電防止のため本製品の保護導体端子を、電気設備技術基準 D 種接地工事が施されている大地アースへ、必ず接地してください。</li> </ul>                                                                                                    |
|---------------------|----------------------------------------------------------------------------------------------------|
| 設置                  | <ul> <li>本製品は屋内使用で安全が確保されるように設計されています。必ず屋内で使用してください。</li> <li>本製品を設置する際は、本取扱説明書の「2.2 設置場所の注意」をお守りください。</li> </ul>                                                                                                    |
| 移動                  | <ul> <li>POWER スイッチをオフにして、配線ケーブル類を外してから移動してください。</li> <li>本製品の質量は 20 kg を越えます。必ず二人以上で移動してください。本製品の質量は後面パネル、および取扱説明書の仕様欄に記載しています。</li> <li>本製品を移動する際には、必ず取扱説明書も添付してください。</li> </ul>                                                                                                    |
| 操作                  | <ul> <li>ご使用の前には、必ず入力電源電圧および電源コードの外観などに異常がない<br/>かご確認ください。確認の際は、必ず電源コードのプラグを抜いてください。</li> <li>本製品の故障または異常を確認したら、ただちに使用を中止して、電源コード<br/>のプラグを抜いてください。また、修理が終わるまで誤って使用されることが<br/>ないようにしてください。</li> <li>出力配線または負荷用電線などの電流を流す接続線は、電流容量に余裕のある<br/>ものをお選びください。</li> <li>本製品を分解・改造しないでください。改造の必要がある場合には、購入元ま<br/>たは当社営業所へご相談ください。</li> </ul> |
| 保守 · 点検             | <ul> <li>・ 感電事故を防止するため保守・点検を行う前に、必ず電源コードのプラグを抜いてください。</li> <li>・ 保守・点検の際、外面カバーは取り外さないでください。</li> <li>・ 本製品の性能、安全性を維持するため定期的な保守、点検、クリーニング、校正をお勧めします。</li> </ul>                                                                                                    |
| 調整 · 整理             | <ul> <li>本製品の内部調整や修理は、当社のサービス技術者が行います。調整や修理が<br/>必要な場合には、購入元または当社営業所へご依頼ください。</li> </ul>                                                                                                    |

•••••

## 本書の読み方

#### はじめに

このたびは交流電子負荷装置 PCZ1000A をお買い上げいただきまして、まことに ありがとうございます。

本書は、本製品を初めてご使用になる方を対象に、電子負荷装置の概要、各種設定、 プログラムメッセージ、保守、使用上の注意事項などについて記載しています。 本製品の機能を効果的にご利用いただくために、本書を最後までお読みください。 本製品をご使用中に操作がわからなくなったり、問題が生じたりしたときにも読み 直してご活用いただけます。

#### 本書の読み方

本書は通読型の構成になっています。本製品を初めてご使用になる前には、はじめ から順番にお読みいただくことをお勧めします。

#### 本書の対象読者

iv

••••

本書は、交流電子負荷装置 PCZ1000A を使用される方、または操作の指導をされ る方を対象に制作しています。

負荷装置に関する電気的知識(工業高校の電気系の学科卒業程度)を有する方を前 提に説明しています。

なお、リモートコントロールコマンドについては、パーソナルコンピュータを使用 して電子負荷装置を制御するための基礎知識を十分に有する方を前提に記載して います。 構成

本書は以下のように構成されています。各章の概要を説明します。

#### 第1章 概説

この章では、概要および特徴について説明します。

#### 第2章 設置と使用準備

この章では、開梱から設置までを説明します。

#### 第3章 操作方法

この章では、各動作モードの操作と基本的な製品の機能を説明します。

#### 第4章 リモートコントロール

この章では、リモートコントロールの概要とリモートコントロールで使用するプロ グラムメッセージの構造、記述方法、各コマンドの詳細、レジスタについて説明し ます。

#### 第5章 保守

この章では、クリーニング、点検、および校正などの保守について説明します。

#### 第6章 仕様

この章では、仕様と外形寸法を記載します。

#### 付録

付録として、基本的な動作モード、動作領域、うまく動作しないときのヒントを掲載しています。

#### 本書の表記

- 本文中では、交流電子負荷装置 PCZ1000A を「PCZ1000A」と呼ぶことがあり ます。
- 本文中の「コンピュータ」は、パーソナルコンピュータやワークステーションの総称です。
- 本文中では、説明に以下のマークを使用しています。

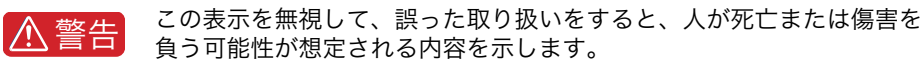

▲ 注意 この表示を無視して、誤った取り扱いをすると、物的損害のみの発生が 想定される内容を示します。

- NOTE 知っておいて頂きたいことを示しています。
- (解説) 用語や動作原理などの説明です。

参照 詳細についての参照先を記しています。

#### SHIFT+ キー名(青色表示)

SHIFT キーを押してから上部の LED が点灯しているときに、青色表示の付いたキーを押す操作を示します。

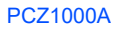

•

2

4

5

6

付録

# 目次

| 安全記号について | i     |
|----------|-------|
| ご使用上の注意  | ii    |
| 本書の読み方   | iv    |
| 目次       | • vi  |
| 機能別日火    | · IX  |
| 則山八イル    | · X   |
| 仮山八イル    | · XII |

### 第1章 概説

| 1.1 | 本書について | 1-2 |
|-----|--------|-----|
| 1.2 | 概要     | 1-2 |
| 1.3 | 特徴     | 1-2 |
| 1.4 | オプション  | 1-3 |

### 第2章 設置と使用準備

| 2.1 | 開梱時の点検            | 2-2  |
|-----|-------------------|------|
| 2.2 | 設置場所の注意           | 2-2  |
| 2.3 | 移動時の注意            | 2-4  |
| 2.4 | ラックマウントフレームへの取り付け | 2-5  |
| 2.5 | 入力電源とヒューズの確認      | 2-6  |
| 2.6 | 電源コードの接続          | 2-8  |
|     | 電源コードの接続手順        | 2-8  |
| 2.7 | 負荷入力端子の接続         | 2-9  |
|     | 2.7.1 配線に関する留意事項  | 2-9  |
|     | 過電圧               | 2-10 |
|     | その他               | 2-10 |
|     | 入力電圧波形の注意点        | 2-11 |
|     | 2.7.2 負荷入力端子の接続   | 2-12 |

### 第3章 操作方法

•

vi

| 3.1 | パネル操作の基本         | 3-2  |
|-----|------------------|------|
|     | 機能キー             | 3-2  |
|     | プリセットメモリキー       | 3-3  |
|     | その他のキー           | 3-4  |
| 3.2 | 電源の投入            | 3-5  |
| 3.3 | ロードオン/ロードオフ      | 3-6  |
| 3.4 | 保護機能とアラーム        | 3-7  |
|     | アラームの発生と解除       | 3-7  |
|     | 保護機能             | 3-7  |
| 3.5 | 動作モード            | 3-10 |
|     | 動作モードの表示         | 3-10 |
|     | 3.5.1 定電流(CC)モード | 3-11 |

|     | 3.5.2 定抵抗(CR)モード 3-12          |
|-----|--------------------------------|
|     | 3.5.3 定電力 (CP) モード 3-15        |
|     | 3.5.4 クレストファクタ機能 3-16          |
| 3.6 | プリセットメモリの保存、呼び出し               |
|     | プリセットメモリ保存 3-18                |
|     | プリセットメモリ修正 3-19                |
|     | プリセットメモリ呼び出し 3-20              |
| 3.7 | 並列運転とトラッキング運転 3-21             |
|     | 3.7.1 コンフィグ(CONFIG)項目 3-21     |
|     | コンフィグ項目の設定/確認方法                |
|     | 3.7.2 並列運転 3-23                |
|     | 並列接続の手順 3-24                   |
|     | マスタ機 / スレーブ機の設定手順 3-25         |
|     | 3.7.3 トラッキング運転 3-27            |
|     | トラッキング運転接続 3-28                |
|     | マスタ機/スレーブ機の設定手順                |
|     | 3.7.4 並列運転時のマスタ機電流計の校正 3-30    |
|     | 校正の前準備 3-30                    |
|     | 校正手順 3-31                      |
|     | 3.7.5 並列運転、トラッキング運転時のアラーム 3-33 |
|     | 3.7.6 単独運転に戻す方法 3-33           |
| 3.8 | 工場出荷時の設定 3-34                  |

### 第4章 リモートコントロール

| 4.1 | リモートコントロールの概要4                  | -2 |
|-----|---------------------------------|----|
|     | 4.1.1 RS232C インターフェース 4-        | -2 |
| 4.2 | プログラミングフォーマット4                  | -4 |
|     | 4.2.1 プログラムメッセージ4               | -4 |
| 4.3 | デバイスメッセージ 4                     | -5 |
|     | 4.3.1 プログラムヘッダとプログラム(レスポンス)データ4 | -5 |
|     | 4.3.2 デバイスメッセージの構成4             | -7 |
|     | 基本メッセージ4                        | -7 |
|     | システムメッセージ 4                     | -9 |
|     | 通信環境設定および制御コード 4-               | -9 |
| 4.4 | レジスタのビット割付け 4-1                 | 1  |
|     | フォールトレジスタ 4-1                   | 1  |
|     | フォールトレジスタ2 4-1                  | 1  |
|     | エラーレジスタ 4-1                     | 2  |
|     | 通信コマンドエラーについて4-1                | 2  |

#### 第5章 保守

| 5.1 | クリーニングと点検    | 5-2 |
|-----|--------------|-----|
|     | 電源コードの点検     | 5-2 |
|     | パネル面の清掃      | 5-2 |
|     | バックアップ用電池の交換 | 5-2 |
|     | ダストフィルタの清掃   | 5-2 |

•••••

付録

| 5.2 | 校正5-3               |
|-----|---------------------|
| 第6章 | 仕様                  |
| 6.1 | 仕様 6-2              |
| 6.2 | 外形寸法6-5             |
| 付録  |                     |
| A.1 | 本製品の機能説明            |
|     | A.1.1 本製品の基本動作A-2   |
|     | 動作領域A-2             |
|     | 直流負荷と交流負荷装置の違いA-2   |
|     | A.1.2 各モードの動作説明 A-4 |
|     | 定電流(CC)モードの動作説明A-4  |
|     | 定抵抗(CR)モードの動作説明 A-5 |
|     | 定電力(CP)モードの動作説明 A-6 |
| A.2 | うまく動作しないときのヒント A-7  |

索引

•••••

## 機能別目次

準備

| 使用する場面                   | 本書の見出し項目  | 参照<br>ページ |
|--------------------------|-----------|-----------|
| 付属品がそろっているかを確認したい。       | 開梱時の点検    | 2-2       |
| 設置に関する注意事項を知りたい。         | 設置場所の注意   | 2-2       |
| 接地に関する注意事項を知りたい。         | 電源コードの接続  | 2-8       |
| 負荷に関する注意事項を知りたい。         | 負荷入力端子の接続 | 2-9       |
| 電源コードを接続したい。             | 電源コードの接続  | 2-8       |
| 負荷を接続したい。                | 負荷入力端子の接続 | 2-9       |
| 初期設定の詳細を知りたい。            | 電源の投入     | 3-5       |
| 保護機能の内容を知りたい。            | 保護機能とアラーム | 3-7       |
| 設定内容を知りたい。               | パネル操作の基本  | 3-2       |
| 並列運転用のコネクタの条件と接続方法を知りたい。 | 並列接続の手順   | 3-24      |

### 操作

| 使用する場面               | 本書の見出し項目        | 参照<br>ページ |
|----------------------|-----------------|-----------|
| 電源をオン / オフにしたい。      | 電源の投入           | 3-5       |
| 保護機能を設定したい。          | 保護機能とアラーム       | 3-7       |
| 定電流モードで使用したい。        | 定電流(CC)モード      | 3-11      |
| 定抵抗モードで使用したい。        | 定抵抗(CR)モード      | 3-12      |
| 定電力モードで使用したい。        | 定電力(CP)モード      | 3-15      |
| クレストファクタ機能を使用したい。    | クレストファクタ機能      | 3-16      |
| コンフィグ(CONFIG)設定をしたい。 | コンフィグ(CONFIG)項目 | 3-21      |

### その他

| 使用する場面                            | 本書の見出し項目             | 参照<br>ページ |
|-----------------------------------|----------------------|-----------|
| 現状がトラブルかどうかを確認する方法を知りたい。          | うまく動作しないときのヒント       | A-7       |
| トラブルシューティングの方法を知りたい。              |                      |           |
| コマンドの詳細について知りたい。                  | プログラミングフォーマット        | 4-4       |
| リモートコントロール時のエラーメッセージの意味を<br>知りたい。 | レジスタのビット割付け          | 4-11      |
| メンテナンスの方法を知りたい。                   | クリーニングと点検            | 5-2       |
| 校正手順を知りたい。                        | 並列運転時のマスタ機電流計の校<br>正 | 3-30      |
| 工場出荷時の設定にしたい。                     | 工場出荷時の設定             | 3-34      |

1

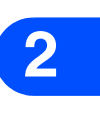

3

6

•••••

### 前面パネル

#### 操作部

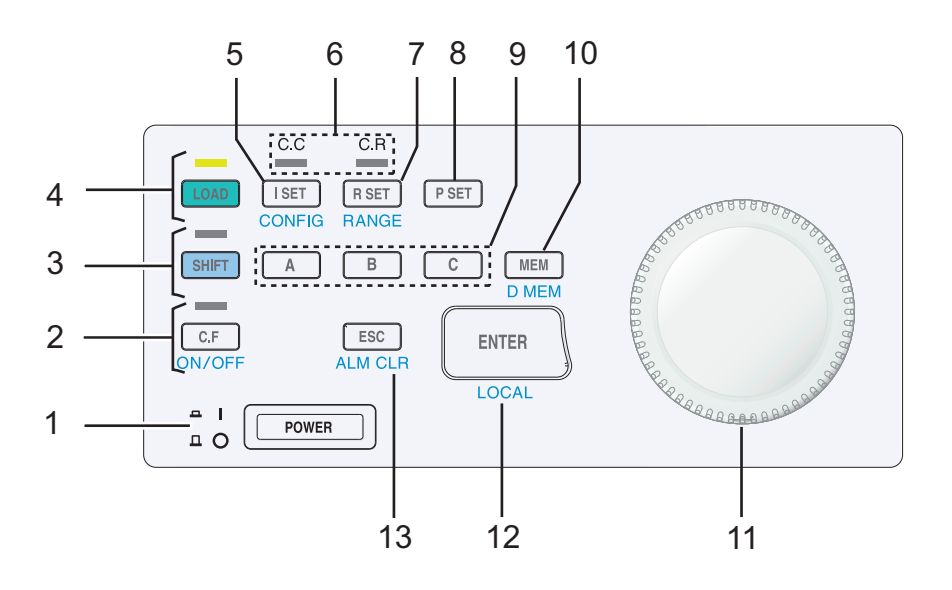

表示部

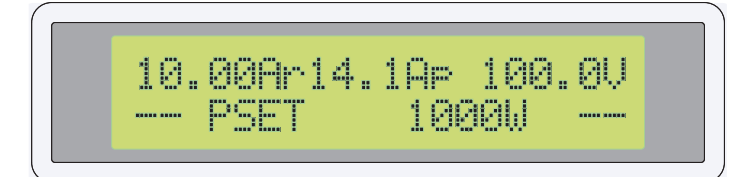

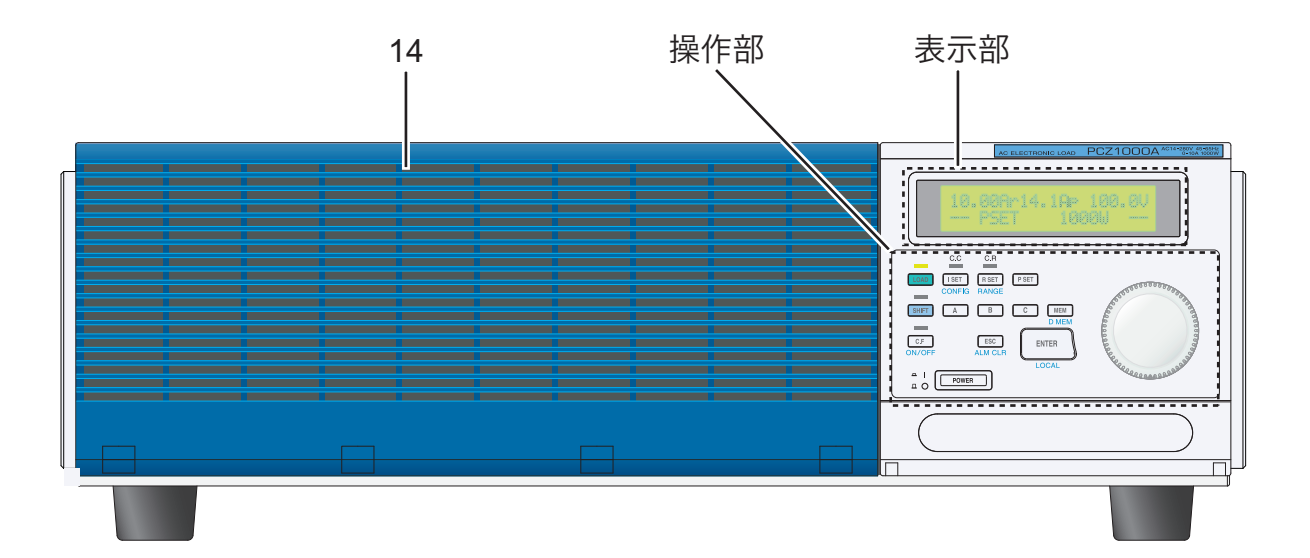

••••

| 番号 | 名称<br>+SHIFT | 説明                                         | 参照         |          |
|----|--------------|--------------------------------------------|------------|----------|
| 1  | POWER        | 電源オン/オフスイッチ。<br>畑小みんだ状態でオン(1)/出ている状態でオフ(〇) | ページ<br>3-5 | 9        |
| 2  | – C.F ON/OFF | FF モードオン/オフ切替キー。                           | 3-3        | 4        |
|    | C.F LED      | CF モード有効で点灯/無効で消灯。                         | 3-10       |          |
| 3  | SHIFT        | 青色文字の機能を呼び出すキー。                            |            |          |
|    | SHIFT LED    | SHIFT キー有効で点灯/無効で消灯。                       |            | 3        |
| 4  | LOAD ON/OFF  | ロードオン/オフ切替キー。                              | 3-2        |          |
|    | LOAD LED     | ロードオンで点灯/ロードオフで消灯。                         | —          |          |
| 5  | I SET        | CC モードの設定をして、ロータリーノブで電流制限値の設定。             | 3-2        | Л        |
|    | CONFIG       | 動作に関する各種条件の設定。                             | 3-21       | 4        |
| 6  | CC LED       | CC または CP モードが有効で点灯/無効で消灯。                 | 3-10       |          |
|    | CR LED       | CR または CP モードが有効で点灯/無効で消灯。                 | 3-10       |          |
| 7  | R SET        | CR モードの設定をして、ロータリーノブで抵抗制限値の設定。             | 3-3        | 5        |
|    | RANGE        | レンジ切替キー。                                   | 00         |          |
| 8  | P SET        | CP モードの設定をして、ロータリーノブで電力制限値の設定。             | 3-3        |          |
| 9  | A            | プリセットメモリ A の値の呼び出し、MEM キーを押して A キー         |            |          |
|    |              | を押すと、プリセットメモリAに保存。                         |            | <b>6</b> |
|    | В            | プリセットメモリ B の値の呼び出し、MEM キーを押して B キー         | 3-3        |          |
|    |              | を押すと、プリセットメモリBに保存。                         | 0-0        |          |
|    | С            | プリセットメモリ C の値の呼び出し、MEM キーを押して C キー         |            |          |
|    |              | を押すと、プリセットメモリCに保存。                         |            | 付録       |
| 10 | MEM          | プリセットメモリを保存するときに使用します。                     | 3-3        |          |
|    | D MEM        | プリセットメモリ内容の変更キー。                           | 00         |          |
| 11 | ロータリーノブ      | 制限値の微調整/粗調整。                               | 3-2        |          |
| 12 | ENTER        | プリセットメモリの確定キー。                             | 3-4        |          |
|    | LOCAL        | ローカル操作切替キー。                                | -          |          |
| 13 | ESC          | 選択中の機能のキャンセル。                              | 3-4        |          |
|    | ALM CLR      | アラームのクリア。                                  | -          |          |
| 14 | 吸気口(ルーバ)     | 外部の空気を取り入れ、ダストフィルタを内蔵。                     | 5-2        |          |

•••••

後面パネル

•••••

xii

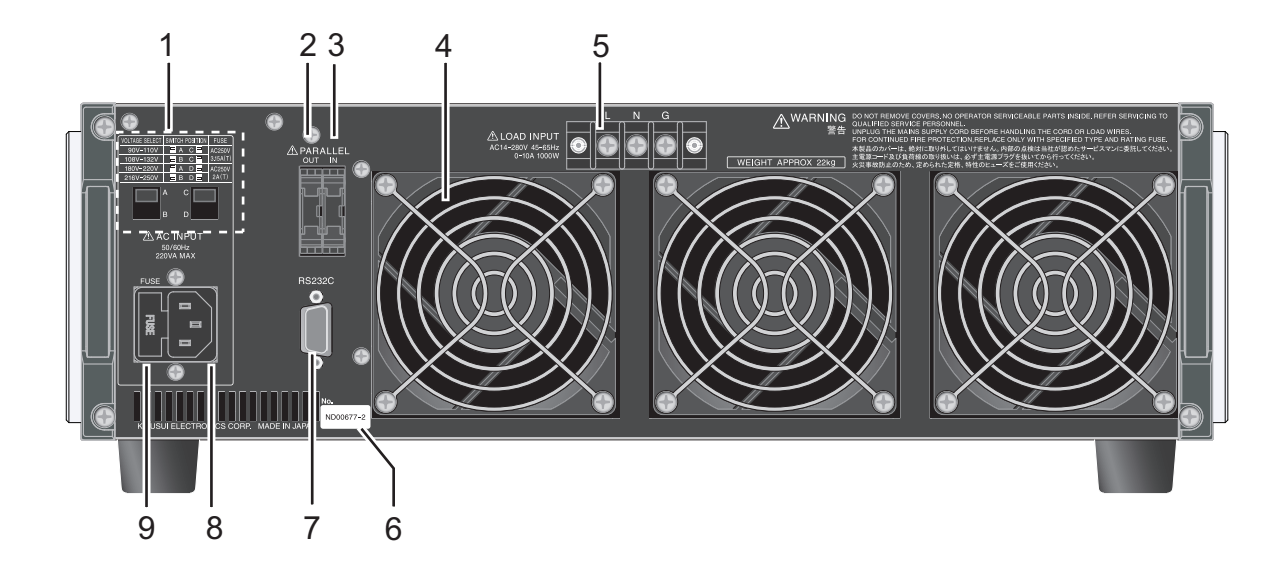

| 番号 | 名称             | 説明                               | <u>参照</u><br>ページ |
|----|----------------|----------------------------------|------------------|
| 1  | 入力電源電圧範囲切替スイッチ | 使用電源電圧の切替スイッチ。                   | 2-6              |
| 2  | PARALLEL OUT   | 並列運転用コネクタ(出力)、保護用ソケット付き。         | 3-23             |
| 3  | PARALLEL IN    | 並列運転用コネクタ(入力)、保護用ソケット付き。         | 0-20             |
| 4  | 排気口            | 冷却用排気口。                          | 2-3              |
| 5  | LOAD INPUT     | 負荷入力端子。                          | 2-9              |
| 6  | 製造番号           | 本製品の製造番号。                        | -                |
| 7  | RS232C         | リモートコントロール時の RS232C ケーブル接続用コネクタ。 | 4-2              |
| 8  | AC INPUT       | 電源コード接続用コネクタ。                    | 2-8              |
| 9  | FUSE           | 電源用ヒューズホルダ、予備ヒューズ(1 本)内蔵。        | 2-2<br>2-7       |

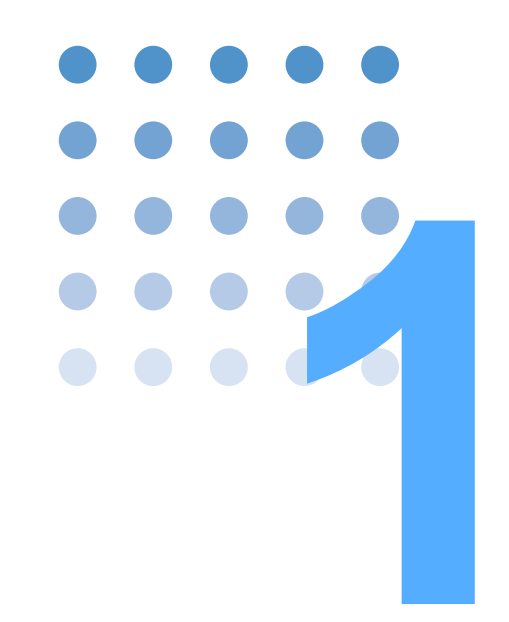

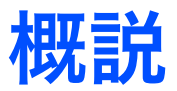

この章では、概要および特徴について説明します。

# 1.1 本書について

本書は、交流電子負荷装置 PCZ1000A の取扱説明書です。

適用する製品のファームウェアバージョン

本書は、

バージョン 1.4x

のファームウェアを搭載した製品に適用します。 製品についてのお問い合わせには、

- 形名(前面パネル上部に表示)
- ファームウェアバージョン
- 製造番号(後面パネル下部に表示)

をお知らせください。

### 1.2 概要

参照 3-5 ページ

本製品は、高い信頼性と安全性を基本に設計された交流電子負荷装置です。通常試 験に用いられる抵抗負荷に加え、コンデンサインプット型整流負荷の模擬試験が可 能です。

# 1.3 特徴

1-2

● クレストファクタ機能 定電流\*、定抵抗\*、定電力\*の3つのモードに加え、ピーク電流や高調波電流 の負荷試験が容易に行えるクレストファクタ機能により、試験する機器の品質 向上と作業省力化が図れます。

\* 電圧波形に影響されず、常に正弦波に近い電流波形です。

● 簡単操作

主要機能は、1回のキー操作で迅速に操作できます。微細な設定作業は、ロータ リーノブで簡単に入力できます。

- 見やすいバックライト付き液晶表示部
   LED バックライト付きの液晶表示部を採用しているので、各種の操作、試験情報の表示が周囲の明るさに影響されずに読み取れます。
- 5 台までのワンコントロール並列運転が可能 1 台をマスタ機にして、スレーブ機を 4 台まで並列接続できます(最大5 kW、 50 Arms)。マスタ機には、総電力値を前面パネルに表示します。
- ●5台までのトラッキング運転が可能 マスタ機の設定値と同じ値がスレーブ機に設定され、マスタ機の設定値を変え るとスレーブ機も同時に変わります。単相3線式、三相3線式交流電源負荷と して便利です。

# 1.4 オプション

PCZ1000A 用には、次のようなオプションがあります。 オプションについては、購入先または当社営業所にお問い合わせください。

#### ■ ラック組み込みオプション

| 品名      | 形名     | 備考              |
|---------|--------|-----------------|
| ラックマウント | KRB3   | インチラッ ク EIA 規格用 |
| フラケット   | KRB150 | ミリラッ ク JIS 規格 用 |

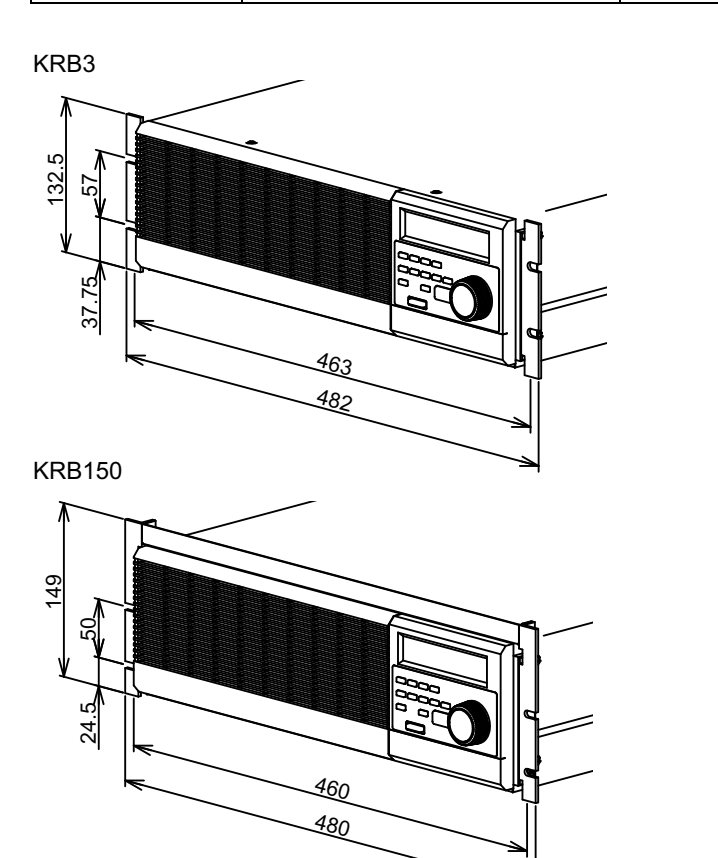

単位: mm

#### ■ 並列運転用信号ケーブル

並列運転をするときに使用するケーブルです。

| 品名              | 形名            | 備考           |
|-----------------|---------------|--------------|
| 並列運転用信号<br>ケーブル | PC01-PCZ1000A | 300 mm 10 ピン |

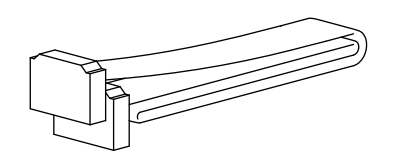

概説

1

....

このページは空白です。

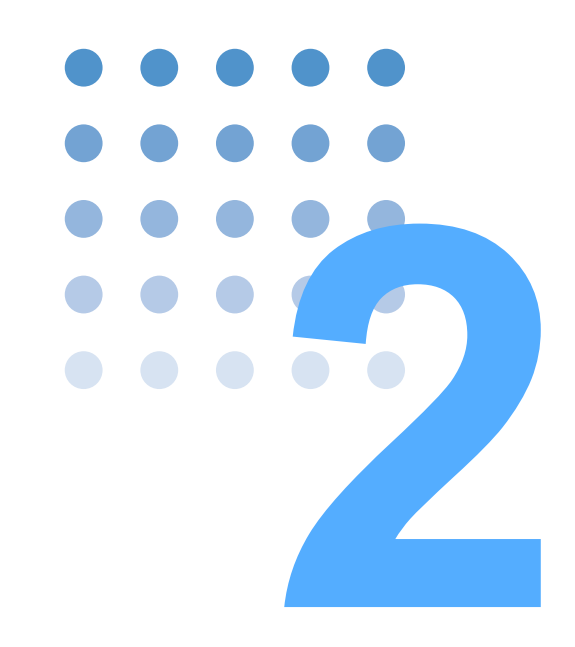

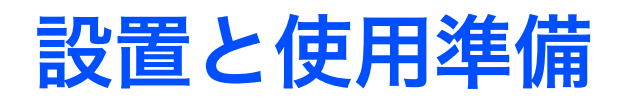

この章では、開梱から設置までを説明します。

# **2.1 開梱時の点検**

製品が届いたら、付属品が正しく添付されているか、また輸送中に損傷を受けてい ないかどうかを確認してください。

万一、損傷または不備がありましたら、購入先または当社営業所にお問い合わせく ださい。

本製品を輸送するときのために、梱包材を保管しておくことをお勧めします。

#### 付属品

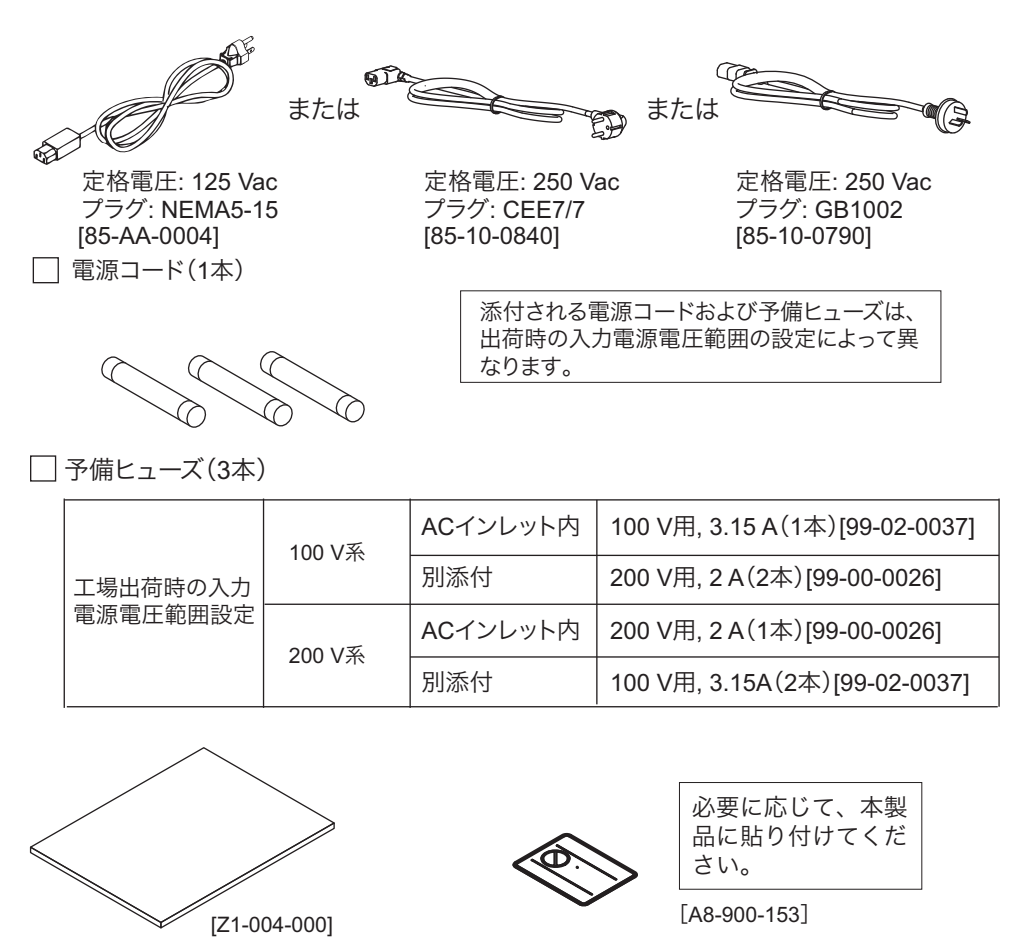

🗌 重量物警告シール(1枚)

# **2.2** 設置場所の注意

2-2

•

□取扱説明書(1冊)

図 2-1

本製品を設置するときの注意事項です。必ず守ってください。

● 可燃性雰囲気内で使用しないでください。

付属品

爆発や火災を引き起こす恐れがあります。アルコールやシンナーなどの可燃物 の近く、およびその雰囲気内では使用しないでください。 ● 高温になる場所、直射日光の当たる場所を避けてください。

発熱体・暖房器具の近く、および温度が急に変化する場所に設置しないでください。 動作温度範囲:0℃~40℃

保存温度範囲:-25℃~70℃

● 湿度の高い場所を避けてください。

湯沸かし器、加湿器、水道の近くなど湿度の高い場所には設置しないでください。 動作湿度範囲:20 %rh ~ 85 %rh(結露なし)

保存湿度範囲:90 %rh 以下(結露なし)

動作湿度範囲内でも結露する場合があります。その場合には、完全に乾くまで 本製品を使用しないでください。

● 必ず屋内で使用してください。

本製品は屋内使用で安全が確保されるように設計されています。

● 腐食性雰囲気内に設置しないでください。

腐食性雰囲気内や硫酸ミストの多い環境に設置しないでください。本製品内部 の導体腐食やコネクタの接触不良などを引き起こし、誤動作や故障の原因にな り、火災につながることがあります。

● ほこりやちりの多い場所に設置しないでください。

ほこりやちりの付着によって感電や火災につながることがあります。

● 風通しの悪い場所で使用しないでください。

本製品の周囲に空気が流れるように十分な空間を確保してください。 吸気口および排気口と壁面(または障害物)との間は必ず 20 cm 以上あけてく

- ださい。
- ●本製品の上に物を載せないでください。 特に重い物を載せると、故障の原因になります。
- 縦置きに設置しないでください。
   倒れたりして破損やけがの原因になります。
- 傾いた場所や振動がある場所に設置しないでください。

落ちたり、倒れたりして破損やけがの原因になります。

● 周囲に強力な磁界や電界がある場所や入力電源の波形ひずみやノイズが多い場所で使用しないでください。

本製品が誤作動する可能性があります。

● 工業環境で使用してください。

本製品を住宅地区で使用すると干渉の原因となることがあります。そのような 場合には、ラジオやテレビ放送の受信干渉を防ぐために、ユーザによる電磁放 射を減少させる特別な措置が必要となることがあります。

# 2.3 移動時の注意

本製品を設置場所まで移動する、または輸送するときには、次の点に注意してくだ さい。

● POWER スイッチをオフにしてください。

POWER スイッチをオンにしたまま移動すると、感電や破損の原因になります。

● 接続されているすべての配線を外してください。

ケーブル類を外さないで移動すると、断線や転倒によるけがの原因になります。

● 一人で本製品を移動しないでください。

移動作業は二人以上で行ってください。特に傾斜や段差のある場所では十分に 注意してください。本製品を移動する場合には、横に倒したり、天地を逆にし ないでください。

- 輸送するときには、必ず専用の梱包材をご使用ください。
   専用の梱包材を使用しないと、輸送中の振動や落下などによる破損の原因になります。
- 必ず本書を添付してください。

# 2.4 ラックマウントフレームへの取り付け

ラックマウントフレームに取り付ける前に、M4 皿ねじ(4ヶ所)とゴム足を取り外してください。ゴム足の取り外し方を図 2-2 に示します。

ラックへの取り付けについては、KRB3 または KRB150 の取扱説明書を参照してください。

本製品をラックマウントフレームから取り外したときのために、全ての部品を保管 しておくことをお勧めします。

ゴム足の取り付けは、取り外した部品を使用して取り付けてください。

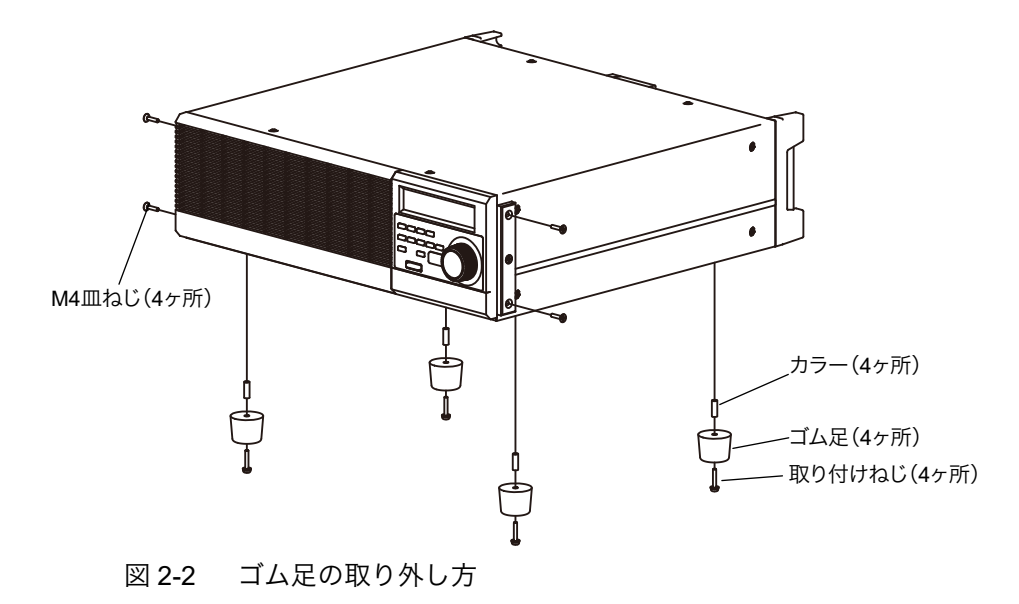

ゴム足の取り外し

取り付けねじを回して外して、ゴム足(4ヶ所)を外します。

# 2.5 入力電源とヒューズの確認

本製品は、図 2-3 に示した 4 つから 1 つの入力電源電圧範囲を選択して使用することができます。工場出荷時の設定が本製品へ供給する電圧に適しているか確認してください。また、入力ヒューズは入力電源電圧範囲に適した定格のヒューズを使用する必要があります。

#### 

▲ 注意
 ・ ヒューズは、本製品に適合した形状、定格、特性のヒューズを使用してください。定格の違うヒューズやヒューズホルダを短絡して使用すると本製品を損傷します。

入力電源電圧範囲の確認(変更)、および入力ヒューズの確認(交換)は、以下の 手順に従ってください。

- 1 POWER スイッチをオフにします。
- 2 本製品から電源コードを抜きます。

3 本製品の後面パネルにある入力電源電圧範囲切替スイッチの設定が、供給する 電圧に適合していることを確認します。 設定を変更する場合は、図 2-3の本製品後面にある SWITCH POSITION の指示に従っ て正しく設定してください。 スイッチを設定するには、マイナスドライバを使用します。

VOLTAGE SELECT SWITCH POSITION 90-110V А С 108-132V В С A 180-220V B 216-250V D А В D

図 2-3 入力電源電圧範囲切替スイッチ

FUSE

AC250V

3.15A(T)

AC250V

2A(T)

С

D

- 4 図 2-4 の位置にドライバを差し込みます。
- 5 ドライバを矢印の方向に押して、ヒューズホルダを取り外します。
- 6 実装されているヒューズの定格が入力電源電圧範囲に適合しているか、また溶 断特性を確認します。 交換する場合は、正しいヒューズを使用してください。

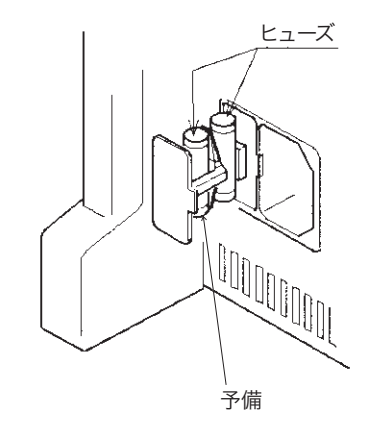

図 2-4 ヒューズホルダ取り外し

# 2.6 電源コードの接続

- ▲ 警告
   ▲ 本製品は IEC 規格 SafetyClass I の機器(保護導体端子を備えた機器)です。感 電防止のために必ず接地(アース)してください。
  - 本製品は、電源コードの接地線によって接地されます。電源プラグは、必ず電気設備技術基準に基づく D 種接地工事が施された接地極付コンセントへ接続してください。

\_\_\_\_\_

- NOTE ・ AC 電源ラインへの接続には、付属の電源コードを使用してください。定格電圧 またはプラグの形状によって、付属の電源コードが使用できない場合には、専 門の技術者が3m以下の適切な電源コードと交換してください。電源コードの 入手が困難な場合には、購入先または当社営業所へ相談してください。
  - プラグ付き電源コードは緊急時にAC電源ラインから本製品を切り離すために使用できます。いつでもプラグをコンセントから抜けるように、プラグを容易に手が届くコンセントに接続し、コンセントの周囲は十分な空間をあけてください。
  - 付属の電源コードをほかの機器の電源コードに使用しないでください。

本製品は IEC 規格過電圧カテゴリ II の機器 (固定設備から供給されるエネルギー消 費型機器)です。

### 電源コードの接続手順

- 1 POWER スイッチをオフにします。
- 2 接続する AC 電源ラインが本製品の入力定格に適合しているか確認します。

入力できる電圧は 100 Vrms ~ 240 Vrms の範囲における公称電源電圧のどれか、周波 数 は 50 Hz または 60 Hz です。

3 後面パネルの AC インレット(AC LINE)に電源コードを接続し、電源プラグ を接地極付コンセントに差し込みます。

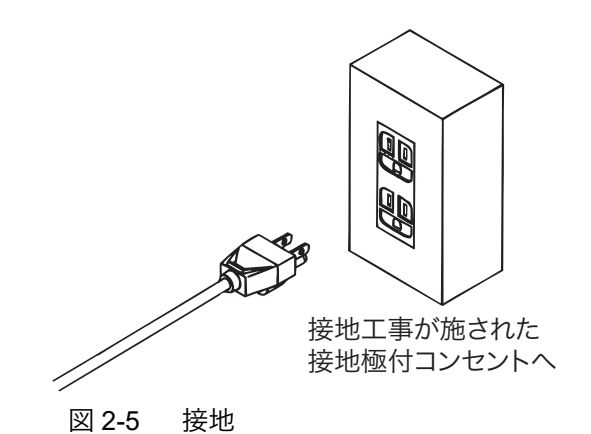

2-8

# 2.7 負荷入力端子の接続

本製品の機能を正確に、安定して動作させるために正しく負荷用電線を負荷入力端 子に接続してください。

### 2.7.1 配線に関する留意事項

#### 配線に使用する電線

- ・ 火災の原因となります。負荷用電線は本製品の定格入力電流に対して十分な電 流容量のケーブルを使用してください。
  - 感電の恐れがあります。負荷用電線には対接地電圧 ±500 Vdc に対して十分な絶縁を確保するため、強化絶縁された電線(UL1032 電線相当)を使用してください。

負荷入力端子へ接続する電線は、表 2-1 を参照して、実際に使用する電流以上の当 社推奨電流を許容する断面積の電線を使用してください。また、電線の被覆の耐熱 温度は 75 ℃以上のものを使用してください。

| 公称断面積<br>[mm <sup>2</sup> ] | AWG | (参考断面積)<br>[mm <sup>2</sup> ] | 許容電流 <sup>*1</sup> [A]<br>(Ta = 30 ℃) | 当社推奨電流 [A] |
|-----------------------------|-----|-------------------------------|---------------------------------------|------------|
| 2                           | 14  | (2.08)                        | 27                                    | 10         |
| 3.5                         | 12  | (3.31)                        | 37                                    | -          |
| 5.5                         | 10  | (5.26)                        | 49                                    | 20         |
| 8                           | 8   | (8.37)                        | 61                                    | 30         |
| 14                          | 6   | (13.3)                        | 88                                    | 50         |
| 22                          | 4   | (21.15)                       | 115                                   | 80         |
| 30                          | 2   | (33.62)                       | 139                                   | -          |
| 38                          | 1   | (42.41)                       | 162                                   | 100        |
| 50                          | 1/0 | (53.49)                       | 190                                   | -          |
| 60                          | 2/0 | (67.43)                       | 217                                   | -          |
| 80                          | 3/0 | (85.01)                       | 257                                   | 200        |
| 100                         | 4/0 | (107.2)                       | 298                                   | -          |
| 125                         | -   | -                             | 344                                   | -          |
| 150                         | -   | -                             | 395                                   | 300        |
| 200                         | -   | -                             | 469                                   | 400        |
|                             |     |                               |                                       |            |

| 表 2-1 | 電線の公称断面積と許容電流 |
|-------|---------------|
|       |               |

\*1. 電気設備技術基準 第146条(省令第57条)「低圧配線に使用する電線」より

••••

■ 配線のインダクタンス

配線が長い場合や配線に大きなループがあるとき、配線のインダクタンスが増大します。

この状態では本製品の最小動作開始電圧を満足できずに電流波形が乱れたり、場合 によっては本製品の最大入力電圧を超え、破壊に至る場合もあります。電流の位相 遅れにより本製品の制御が不安定になり、発振現象を起こす場合があります。

インダクタンスにより生じる電圧が本製品の最小動作開始電圧および入力電圧の 最大値が仕様の範囲内になるように配線を極力短く撚って配線してください。

負荷入力端子に図 2-6 のようにコンデンサを接続することにより、発振を軽減する ことができます。コンデンサはその許容リップル電流以下で使用してください。

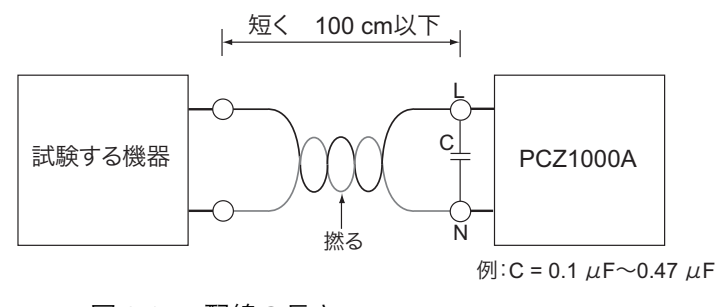

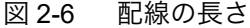

過電圧

▲ 注意 ・ 破損の恐れがあります。入力電圧の最大値は 400 Vpeak です。400 Vpeak を超 える電圧を負荷入力端子に加えないでください。

> 負荷入力端子に加えることのできる入力電圧の最大値は 400 Vpeak です。これを超 える電圧では使用できません。

> 過電圧が加わると、アラーム表示とともに警報が鳴り、ロードオフになります。試 験する機器の電圧を下げてください。

#### その他

▲ 注意 ・ 本製品の負荷入力端子の L-G (ケース) および N-G (ケース) 間には、試験する機器から発生するノイズ等の影響を防止するためにコンデンサ (L-G、N-G 各間に 0.01 µF) が挿入されています。したがって試験する機器の出力の N 端が接地されている場合、試験する機器の出力と本製品のケース(接地)間にわずかに漏れ電流(最大 1 mA 程度)が流れます。ただし、並列運転時は最大漏れ電流が接続台数倍になります。

### 入力電圧波形の注意点

本製品では、入力電圧波形の実効値を検出して正弦波電流の振幅を制御しているため、以下のような場合に電流波形にひずみが生じ、負荷電流の動作が不安定になる 可能性があります。

2

設置と使用

準

備

2-11

入力電圧が急変した場合、電流値は瞬時的には安定しません(応答速度:約 1s)。 入力電圧の周波数が急変した場合には、数サイクルの間電源波形にひずみが生じま す。(図 2-7 参照。周波数の変化が小さければ発生ひずみも小さくなります。)

直流または定格周波数範囲外の電圧を入力すると、正常に動作しません。(定格周 波数範囲より高ければ図 2-7 ①の完全同期前の波形を持続し、定格周波数範囲より 低ければ図 2-7 ②の完全同期前の波形を持続します。直流の場合は電流が流れなく なります。)

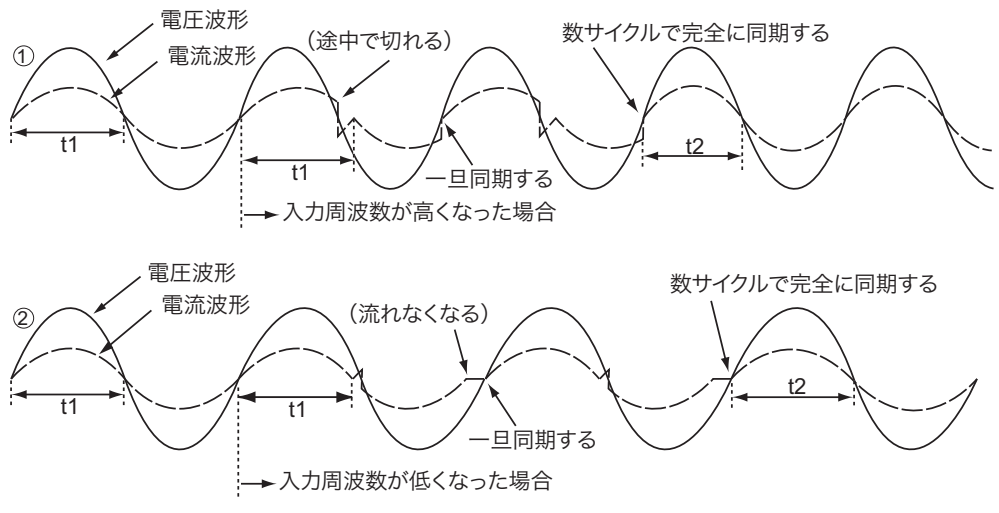

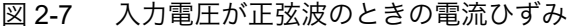

図 2-8 ①のように電圧波形が矩形波でも、入力電圧波形に依らず正弦波の電流が流 れます。ただし、図 2-8 ②の入力電圧に 0 V となる期間があると電流波形にひずみ が生じて、負荷電流の動作が不安定になる可能性があります。本製品に 0 V を含む 電圧を、入力することを避けてください。

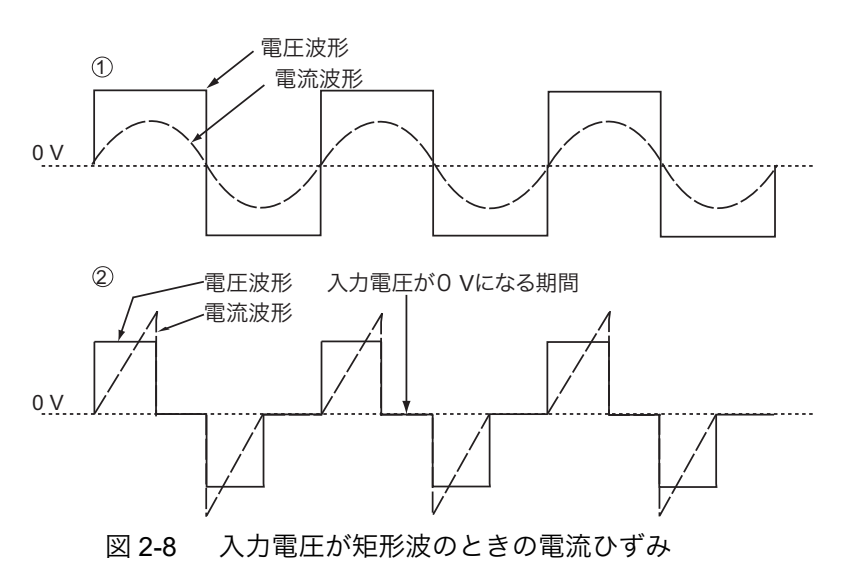

図 2-9 に示す DC オフセットのある電圧が入力された場合も電流波形にひずみを生 じて、負荷電流の動作が不安定になる可能性があります。本製品に DC オフセット のある電圧も、入力するのことを避けてください。

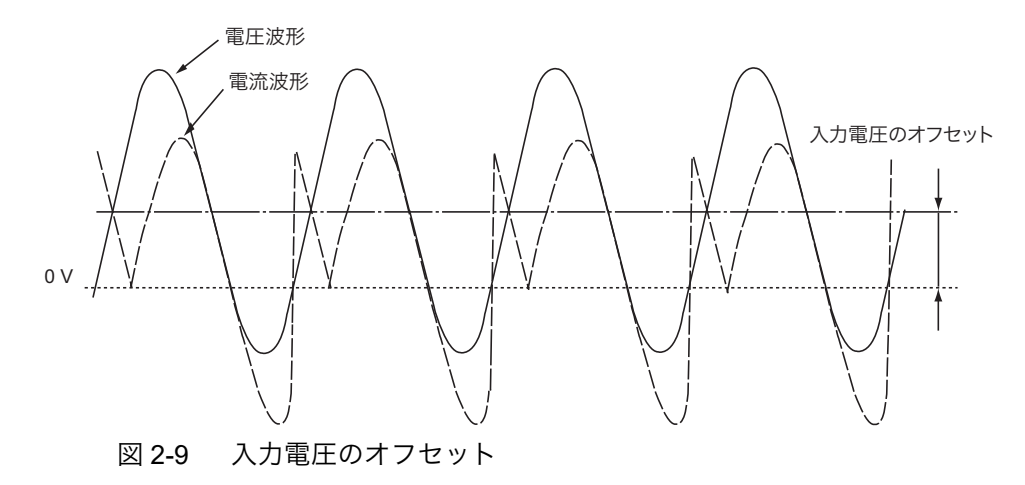

### 2.7.2 負荷入力端子の接続

#### ■ 負荷入力端子カバー

工場出荷時は端子カバーの右側の穴を使用して、負荷入力端子が露出しないよう に、取り付けられています。

負荷入力端子台を使用しないときには、図 2-10 のように端子カバーを取り付けて おいてください。右側の穴を使用して端子カバーを左にスライドさせて取り付ける と負荷入力端子が露出しません。

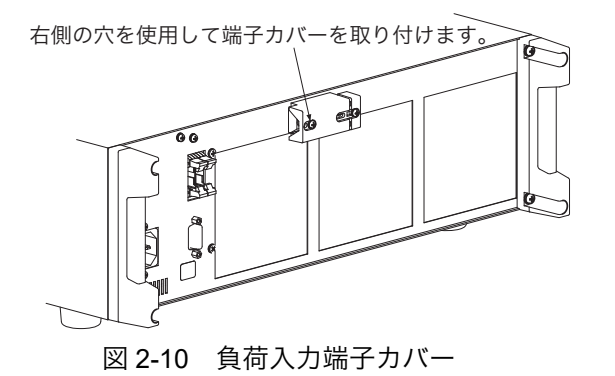

▲ 警告 • 感電の恐れがあります。必ず負荷入力端子カバーを使用してください。

⚠ 注意 破損の恐れがあります。

- ロードオンの状態で負荷入力端子に試験する機器を接続しないでください。
- 負荷入力端子を直接 AC 電源ラインへ接続しないでください。

- 1 POWER スイッチをオフにします。
- 2 負荷入力端子台に取り付けてある端子カバーを外します。
- 3 負荷用電線に圧着端子を取り付けます。

端子ねじ(M4)サイズに適合した圧着端子を使用してください。

4 負荷用電線を負荷入力端子に確実に接続します。

試験する機器に接地(GND)端子がある場合には、必ず本製品の 負荷入力端子台の G 端子へ接続してください。

5 手順2 で外した端子カバーを、図2-11 に示す端子カバーの左側の取付穴を使用 して取り付けます。

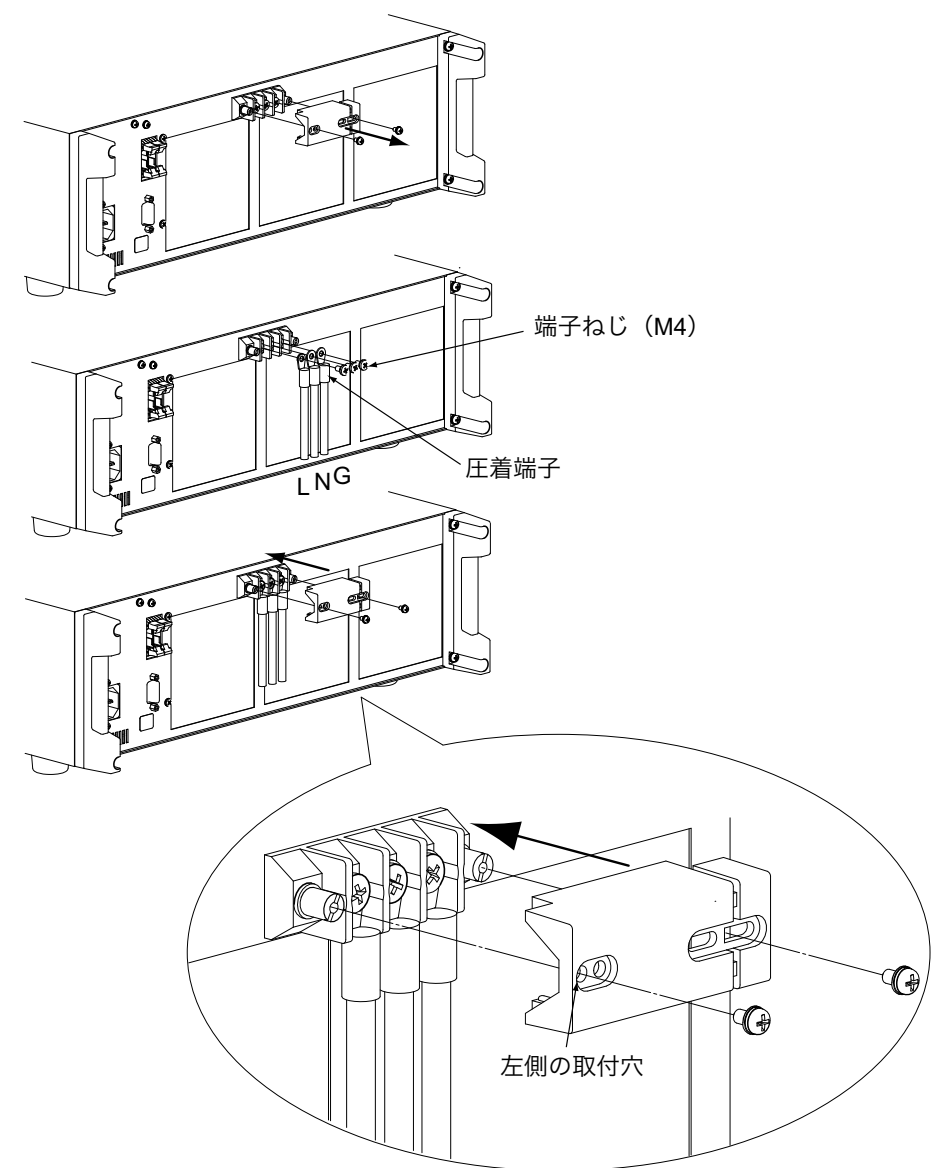

図 2-11 負荷入力用電線の接続

2

このページは空白です。

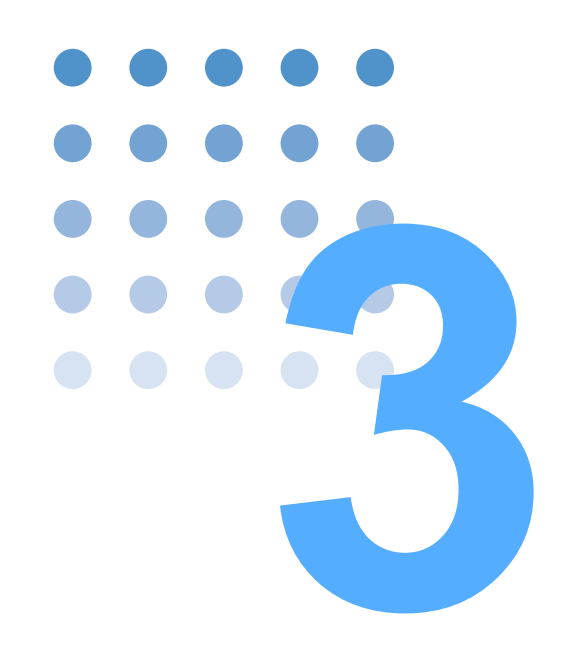

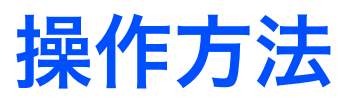

この章では、各動作モードの操作と基本的な製品の機能を説明 します。

# 3.1 パネル操作の基本

本製品の基本的な操作は、図 3-1 の機能キーを押すだけで選択できます。現在選択 されている機能を無効するときは、ESC キーを押します。

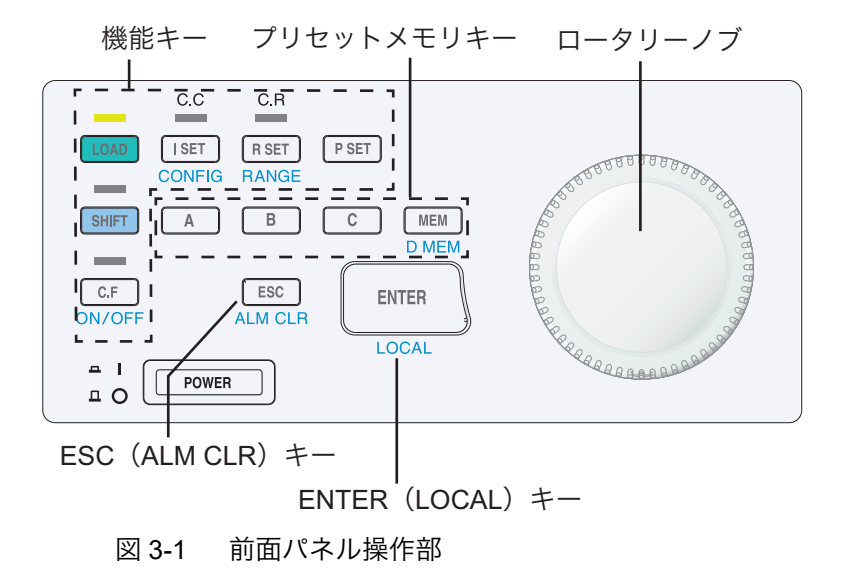

#### ロータリーノブの使い方

ロータリーノブは、表示項目の選択や制限値の調整をするために使用します。回す スピードによって制限値の変化量が変わります。遅く回すと、設定分解能の値で変 化します。制限値を大きく変化させるときには、回すスピードを速くしてください。

### 機能キー

3-2

•

LOAD

ロードオンで本製品に電流を流します。キー上部の LED が点灯します。 再度 LOAD キーを押すとキー上部の LED が消灯して、ロードオフします。

#### I SET (CONFIG)

CC モードにします。キー上部の LED が点灯し、前面パネル表示部に "ISET" が表示され、CC モードになったことを示します。ロータリーノブで電流制限値を変更することができます。

SHIFT キーを押してキー上部の LED が点灯した状態で、I SET キーを押すと、 CONFIG 内の各種設定ができます。

#### **R SET (RANGE)**

CR モードにします。キー上部の LED が点灯し、前面パネル表示部に "RSET" が表示され、CR モードになったことを示します。ロータリーノブで抵抗制限値を変更することができます。

SHIFT キーを押してキー上部の LED が点灯した状態で、R SET キーを押すと、 RANGE の H、L の設定値を選択することができます。

#### **P SET**

CP モードにします。C.C LED と C.R LED が共に点灯し、前面パネル表示部に "PSET" が表示され、CP モードになったことを示します。ロータリーノブで電力制 限値を変更することができます。

#### C.F +--

SHIFT キーを押して上部の LED が点灯している状態で、C.F キーを押すとクレス トファクタ機能が有効になります。キー上部の LED が点灯し、前面パネル表示部 に "CREST FACTOR" と表示されます。ロータリーノブでクレストファクタ値 (CREST FACTOR) を変更することが可能になります。

### プリセットメモリキー

#### MEM (DMEM)

現在前面パネル表示部に表示中の制限値をプリセットメモリに保存するために、 MEM キーを押して保存したい下記 A、B または C キーを押すと、該当のプリセッ トメモリに保存されます。

SHIFT キーを押して、キー上部の LED が点灯している状態で、MEM キーを押すと プリセットメモリ内容変更機能 (DMEM) が有効になります。現在の制限値を保持 したまま、A、B、または C メモリに保存されている制限値とレンジだけを変更で きます。

参照 3-34 ページ

MEM キーを押しながら POWER スイッチをオンすると、各設定値が工場出荷時の 設定に戻ります。

#### A、B、C **+**-

A、B、または C メモリに保存されている設定値を呼び出し、前面パネル表示部に 表示します。プリセットメモリ保存モードで、A、B、または C キーを押すと、現 在の制限値とレンジが該当のプリセットメモリに保存されます。

### その他のキー

#### ESC (ALM CLR)

現在選択されている機能を無効にします。

SHIFT キーを押して、キー上部の LED が点灯している状態で、ESC キーを押すと、 ALM CLR 機能が有効になりアラーム表示、アラーム音を解除することができます。 ただし、アラームの原因を全て取り除いてない場合は、再びアラームを前面パネル 表示部に表示し、アラーム音が鳴ります。

#### ENTER (LOCAL)

プリセットメモリから呼び出した設定値を確定します。

SHIFT キーを押して、キー上部の LED が点灯している状態で、ENTER キーを押す とローカル機能(LOCAL)が有効になり、リモートコントロールから本製品のパネ ル操作に切り替わります。

リモートコントロール時には、図 3-2 のように前面パネル表示部の右下に「REM」 が表示されます。

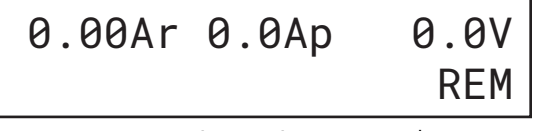

図 3-2 リモートコントロールの表示

#### 無効な操作

3-4

•

操作中に設定できない選択をしたり、無効なキーを押したりすると「ピッ」という 確認音が鳴ります。
# 3.2 電源の投入

■ 電源投入手順を説明します。工場出荷時の設定で電源を投入しただけでは、負荷電 流は流れません。負荷電流を流すには本製品をロードオンにします。

▲ 注意 ・ POWER スイッチのオン/オフには5秒以上の間隔をとってください。電源投入時に約 80 A の突入電流が流れることがあります。短い時間で POWER スイッチのオン/オフを繰り返すと、入力ヒューズが溶断する原因になります。

POWER スイッチのオン

1 POWER スイッチがオフ(O)になっていることを確認します。

<mark>参照</mark> 2-8、2-12 ページ

- 2 すべての配線が正しく接続されていることを確認します。
- 3 POWER スイッチをオン(丨)にします。
- 4 前面パネル表示部のファームウェアバージョンを確認します。 形名とファームウェアバージョンが表示されます。

約2秒後に画面が切り替わります。

上段には、本製品の負荷入力端子に供給されている電流実効値(Ar)、電流ピーク値 (Ap)、電圧実効値(V)が表示されます(表示例は 0.00A)。下段には、動作モード(表 示例は "ISET" で定電流モードが使用可能な状態)、制限値(表示例は 0.00A)が表示さ れます。

購入後に初めて POWER スイッチをオンにしたときには、工場出荷時の状態になり ます。

#### ■ エラーが出る場合

内部メモリの劣化などで校正データが異常な値に書き換わった場合には、POWER スイッチをオンにしたときに、ブザーが鳴ってパネルに「xx xxxx EPPDATA ERR」(x はエラーの内容によって異なります)が表示されます。3 秒後に通常の表 示の戻りますが、適正な校正データではないために、設定値や電流計/電圧計の誤 差が大きくなります。

 ▲ 注意 ・ エラーが出たまま使用すると、故障の原因になります。購入先または当社営業 所に修理を依頼してください。

参照 3-34 ページ

3

操作方法

### POWER スイッチのオフ

POWER スイッチをオフ(O)にします。

本製品はバックアップ機能により、POWER スイッチをオフにしたときに以下の項 目を保存します。

- 電流制限値
- 電力制限値
- CR モード・レンジ
- クレストファクタ値

• 抵抗制限值

- C.F オン/オフ
- A、B、C メモリの設定
- ・ CONFIG の設定

ロードオン/オフの状態は保存されません。電源投入時は必ずロードオフで立ち上 がります。

 参照
 5-2 ページ
 POWER スイッチをオフにしたときの状態で立ち上がらない場合は、バックアップ

 用電池の能力が失われています。

# 3.3 ロードオン/ロードオフ

3-6

••••

LOAD キーを押すたびに、ロードオン/ロードオフが切り替わります。保護機能が 作動したときには、自動的にロードオフになります。

- ロードオン: 負荷電流が流れている状態
   LOAD キー上部の LED が点灯します。
- ロードオフ: 負荷電流が遮断された状態
   LOAD キー上部の LED が消灯します。
- ▲注意 ・破損の恐れがあります。試験する機器の出力を本製品へ入力する場合には、ロードオフの状態で行い、その後ロードオンにしてください。ロードオンの状態で本製品へ入力する場合には、試験する機器の出力を必ずオフにしてください。 負荷入力端子と試験する機器の出力端子間にリレーや電磁開閉器などを入れて 接続している場合には、ロードオフ時にリレーや電磁開閉器をオンにして、その後ロードオンにしてください。

# 3.4 保護機能とアラーム

本製品の内部回路に異常な入力が発生した場合に、試験する機器を保護するために 自動的にロードオフして、アラームメッセージを前面パネル表示部下段に表示して ブザーを鳴らします。以下に示す保護機能が装備されています。

- 過電流保護(OCP)
- 過電圧保護(OVP)
- 過電力保護(OPP)
- 過熱保護(OHP)
- ・ピーク過電流保護(POCP)
  ・外部アラーム 1(EXT1)
- 外部アラーム 2(EXT2)

内部回路保護(FUSE BRK)

### アラームの発生と解除

### アラームの発生

保護機能が作動すると、アラームが発生します。アラーム発生時は、ロードオフし た後、アラームメッセージを前面パネル表示部下段に表示してブザーを鳴らしま す。

### アラームを解除する

アラーム作動中に SHIFT + ESC キーを押すと、アラームを解除できます。アラー ムの原因をすべて取り除いてもアラームを解除できない場合には、故障の可能性が あります。購入先または当社営業所にお問い合わせください。

### 保護機能

前面パネル表示部に表示されるアラームは、最後に検出したアラームメッセージで す。

#### 過電流保護(OCP)

約 11.5 Arms 以上の電流が流れると作動して、ブザーを鳴らして自動的にロードオフします。

前面パネル表示部下段に、以下の表示をします。

\*ALARM\* OCP

#### 過電圧保護(OVP)

3

### 過電力保護 (OPP)

約 1150 Wpeak 以上の電力が供給されると作動して、ブザーを鳴らして自動的に ロードオフします。 前面パネル表示部下段に、以下の表示をします。 \*ALARM\* OPP

### 過熱保護 (OHP)

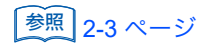

3-8

••••

内部パワーユニットの温度が異常に上昇すると作動し、ブザーを鳴らして自動的に ロードオフします。動作温度範囲が 0 ℃~ 40 ℃の範囲か、ファンモータが停止し てないか、また前面の吸気口、後面の排気口をふさいでないか確認してください。 また、前面の吸気口のダストフィルタが目詰まりしていないことを確認してくださ い。目詰まりしている場合には、5-2 ページの「ダストフィルタの清掃」を参照し てください。

前面パネル表示部下段に、以下の表示をします。

\*ALARM\* OHP

### 内部回路保護(FUSE BRK)

ヒューズが溶断すると作動し、ブザーを鳴らして自動的にロードオフします。 前面パネル表示部下段に、以下の表示をします。

\*ALARM\* FUSE BREAK

### ピーク過電流保護 (POCP)

約 48 Apeak 以上の電流が流れると作動し、ブザーを鳴らして自動的にロードオフ します。

前面パネル表示部下段に、以下の表示をします。

\*ALARM\* POCP

### **外部アラーム1 (EXT1)**

並列運転・トラッキング運転時、保護機能が作動すると作動した機器には、その保 護アラームが前面パネル表示部に表示され、その他の機器には、外部アラーム1が 表示されます。また、自動的にマスタ機とスレーブ機共にロードオフします。 検出した機器以外のブザー音は、検出した機器より長い間隔で鳴ります。

アラームを検出した以外の機器の前面パネル表示部下段に、以下の表示をします。 \*ALARM\* EXT1

NOTE ・ アラームが発生していない状態で、マスタ機、スレーブ機いずれかが POWER スイッチをオフすると、POWER スイッチをオフした機器以外に外部アラーム 1 が発生します。

### 外部アラーム 2 (EXT2)

並列運転・トラッキング運転時、並列運転用フラットケーブルが外れてから、約30 秒後に作動し、ブザーを鳴らして自動的にロードオフします。 ブザー音は、外部アラーム1と同様に長い間隔で鳴ります。 前面パネル表示部下段に、以下の表示をします。

\*ALARM\* EXT2

▲ 警告 ・ 感電の恐れがあります。並列運転・トラッキング運転時に並列運転用フラット ケーブルが外れたときは、全ての機器の POWER スイッチをオフにして接続し てください。

- NOTE ・ 並列運転・トラッキング運転時に並列運転用フラットケーブルが外れると、マ スタ機の電流計 (rms、peak)が正しく表示されないので注意してください。
  - 外部アラーム2は、フォールトレジスタには反映されません。
  - 単独運転時にスレーブ機に設定すると、約30秒後に外部アラーム2が発生します。

# 3.5 動作モード

本製品は以下の4つの動作モードを備えています。定電流モードでは、さらにクレ ストファクタ機能を加えることができます。

- 定電流(CC)モード
- 定抵抗(CR)モード
- 定電力(CP)モード
- 定電流(CC) + クレストファクタ機能

### 動作モードの表示

3-10

現在選択されている動作モードおよび機能は、前面パネルの操作部上部の LED で 表示します。

CC モード: I SET キー上部の C.C LED が点灯します。

CR モード: R SET キー上部の C.R LED が点灯します。

CP モード: C.C LED と C.R LED の両方が点灯します。

クレストファクタ機能:

C.F キー上部の C.F LED が点灯します。

クレストファクタ機能は CC モードのときのみ有効なので、 C.C LED も点灯します。

選択されている動作モード以外の他の動作領域により制限を受けている場合には、 各 LED は点滅します。

C.C LED 点滅: CC モード選択時に CP 動作領域に入っている。

C.R LED 点滅: CR モード選択時に CC または CP 動作領域に入っている。

C.C LED、C.R LED 同時点滅:

CP モード選択時に CC 動作領域に入っている。

NOTE ・ CP モードでは、入力電圧が低いと CP 動作領域に達せずに CC 動作領域となり、

C.C LED と C.R LED が同時に点滅することがあります。 例えば電力制限値を 1000 W、電流制限値を 10 A とした場合、入力電圧が 100 Vrms 以上でないと CP 動作領域になりません。同様に電力制限値が 140 W の場合は、入力電圧が 14 Vrms 以上でないと CP 動作領域になりません。 また入力電圧が 10 Vrms 以下の領域では、本製品の最大電流(10 Arms)が流 せないため(A-2 ページの「動作領域」を参照してください)、電流制限値以下 の電流が流れていても見かけ上定電流動作をしていることになり C.C LED と C.R LED が同時に点滅することがあります。 特に入力電圧が 0 Vrms 付近では、CC 動作電流はほぼ 0 Arms となるので、試 験する機器を接続していない状態でもC.C LEDとC.R LEDが同時に点滅します。

# 3.5.1 定電流(CC)モード

定電流(CC)モードでは、電流制限値[A]を設定します。

電流制限值設定範囲: 0.00 Arms ~ 10 Arms

定電流モードの前面パネル表示部の表示を、図 3-3 に示します。表示部の上段は、 負荷入力端子の測定値です。

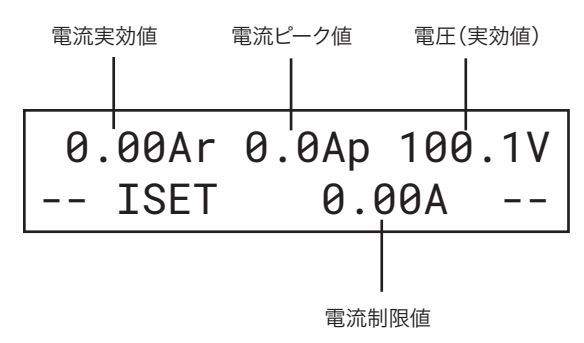

図 3-3 CC モードの表示

- LOAD キー上部の LED が点灯している場合は、LOAD キーを押して、ロードオフにします。
- ISET キーを押して、CC モードを選択します。
   ISET キー上部の LED が点灯します。

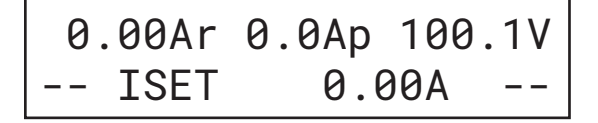

3 ロータリーノブを時計方向に速く回して、大まかに電流制限値を設定します。

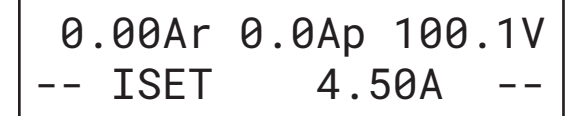

4 ロータリーノブを時計方向にゆっくり回して、詳細に設定します。

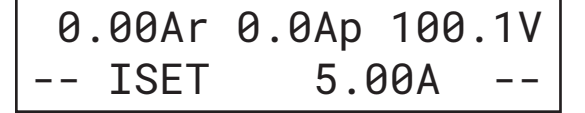

5 LOAD キーを押して、ロードオンにします。 LOAD キー上部の LED が点灯して電流が流れます。

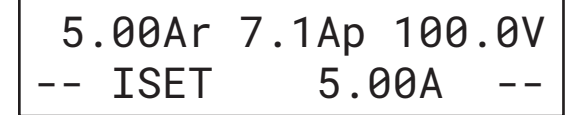

6 LOAD キーを押して、ロードオフにします。 LOAD キー上部の LED が消灯します。

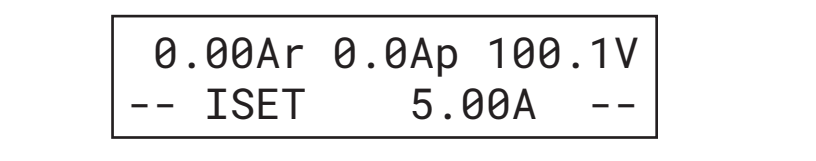

- NOTE 電流制限値を 0 A 付近に設定すると、数 10 mA のオフセット電流が流れること があります。(本製品の設定確度は、±(1%+0.1 A)です。)
  - このオフセット電流により電流制限値および 0A 付近で、分解能が低下することがあります。(設定分解能は、設定が可能な最小可変幅を示します。)

## 3.5.2 定抵抗 (CR) モード

定抵抗 (CR) モードでは抵抗制限値  $[\Omega]$  を設定します。

抵抗制限值設定範囲:

Hレンジ:1Ω~1kΩ

Lレンジ: 10  $\Omega \sim$  10 k $\Omega$ 

定抵抗モードの前面パネル表示部の表示を、図 3-4 に示します。表示部上段は、負荷入力端子の測定値です。

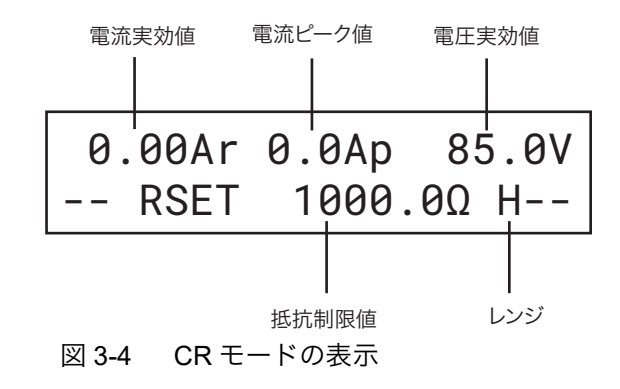

- LOAD キー上部の LED が点灯している場合は、LOAD キーを押して、ロードオフにします。
- 2 ISET キーを押して、電流制限値を 10.5 A に設定します。 前面パネル表示部の各値は、CC モードのときの値です。

参照 図 3-3

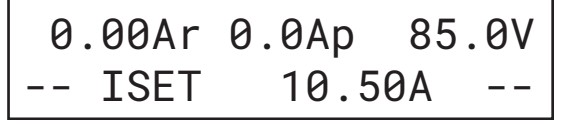

3 R SET キーを押して、CR モードを有効にします。

R SET キー上部の LED が点灯します。

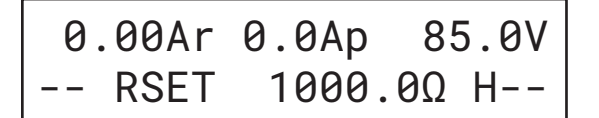

4 ロータリーノブを時計方向に速く回して、大まかな抵抗制限値を設定します。

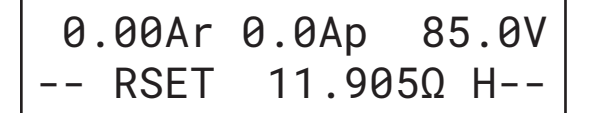

5 ロータリーノブを時計方向にゆっくり回して、詳細に設定します。

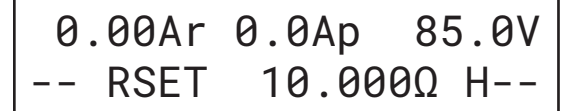

6 LOAD キーを押して、ロードオンにします。 LOAD キー上部の LED が点灯して電流が流れます。

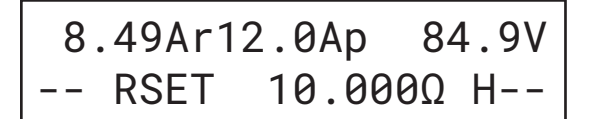

7 ロータリーノブで、抵抗制限値を設定します。

ロードオン状態で抵抗制限値を変えると、本製品の電流値も同時に変化します。この 例では、抵抗制限値を8.9285Ωに変えた結果、上段左に表示されている電流値が9.51A に変化しています。

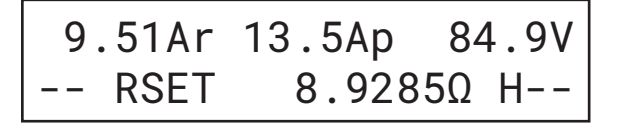

8 SHIFT + R SET (RANGE) キーでレンジを切り替えます。

この例ではLに切り替えたので、抵抗はLレンジの最小値(この例では9.0000  $\Omega$ )に 制限され、電流は減少します。最小値以下の抵抗制限値を設定することはできません。 もし H、L 両方のレンジの抵抗制限値が重複している実際の設定範囲内(9.0000  $\Omega$  ~ 1000.0  $\Omega$ )であれば、レンジ切り替えによって抵抗制限値は変化しません。

ただしレンジにより設定分解能が異なるため、切り替え後のレンジの分解能における 抵抗値の高い制限値になります。

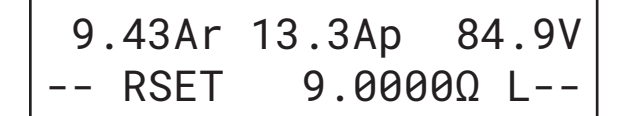

3

 9 レンジをHに戻すには、SHIFT + R SET (RANGE)キーでレンジ表示をHに切り 替えます。

抵抗制限値は前の L レンジの制限値(9.0000 Ω)に近く H レンジの分解能における抵 抗値の高い方の値(9.0090 Ω)になります。

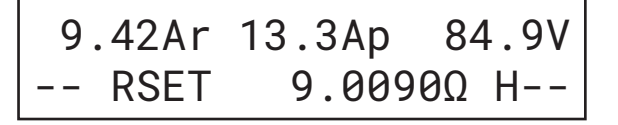

NOTE
 Hレンジ設定範囲:1 Ω ~ 1 kΩ
 Lレンジ設定範囲:10 Ω ~ 10 kΩ
 各レンジの仕様設定範囲は上記のようになっていますが、実際 L レンジでは
 9.0000 Ω ~ 10.000 kΩ まで設定することができます。
 これにより手順 8 の例では、L レンジに切り替えたときの最小値が 9.0000 Ω となり、HとLレンジの重複設定範囲が 9.0000 Ω ~ 1000.0 Ω となります。

- L レンジでの設定分解能と動作範囲は、H レンジのジーメンスに対して 1/10 に なります。
- 抵抗制限値では、設定分解能の単位はS(ジーメンス)です。
   そのため、設定したい抵抗制限値にならない場合があります。そのときは、分解能における抵抗値の高い方の値となります。
   例えばHレンジでリモートコントロールしているとき、251 Ω(3.98 mS)を入力すると、333.33 Ω(3 mS)に設定されます。
- 本製品に流れる電流が0A付近になるような抵抗制限値(例えば10V入力で抵抗制限値10kΩ)を設定した場合、数10mAのオフセット電流が流れることがあります。(本製品の設定確度は、電流値換算で±(2%+0.2A)です。)
- このオフセット電流により0A付近で実際の分解能が低下することがあります。
   (設定分解能は、設定が可能な最小可変幅を示します。)

3-14

# 3.5.3 定電力(CP)モード

定電力(CP)モードでは、電力制限値(W)を設定します。

電力制限值設定範囲: 50 W ~ 1000 W

定電力モードの前面パネル表示部の表示を、図 3-5 に示します。表示部上段は、負荷入力端子の測定値です。

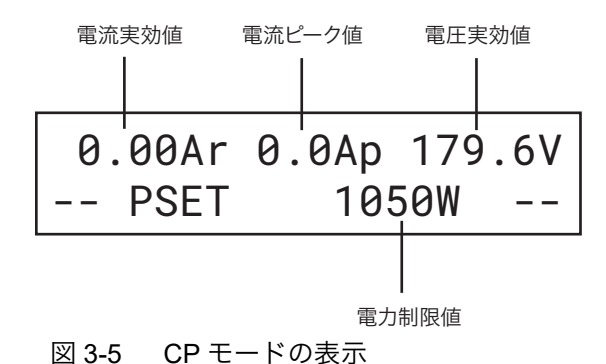

- 1 LOAD キー上部の LED が点灯している場合は、LOAD キーを押してロードオフ にします。
- P SET キーを押して、CP モードを有効にします。
   C.C LED と C.R LED が点灯します。

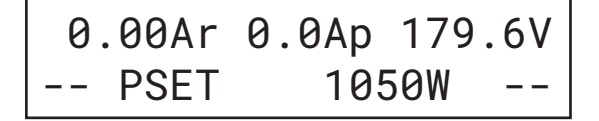

3 ロータリーノブで電力制限値を設定します。

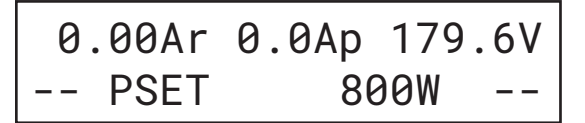

4 LOAD キーを押して、ロードオンにします。 LOAD キー上部の LED が点灯して電流が流れます。

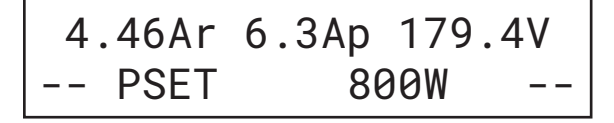

3

# 3.5.4 クレストファクタ機能

クレストファクタ機能は、コンデンサインプット型整流負荷の電流波形を模擬します。

クレストファクタ値の前面パネル表示部の表示を、図 3-6 に示します。表示部上段 は、負荷入力端子の測定値です。

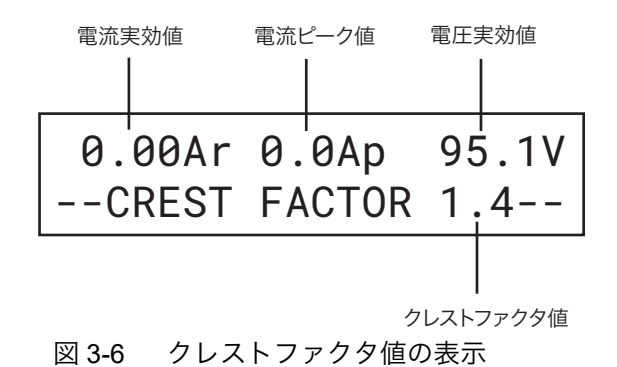

- 1 LOADキー上部のLEDが点灯している場合は、LOADキーを押してロードオフ にします。
- ISET キーを押して、CC モードを有効にします。
   上部の C.C LED が点灯します。
- 3 SHIFT + C.F キーを押して、クレストファクタ機能を有効にします。
   C.F キー上部の LED が点灯します。

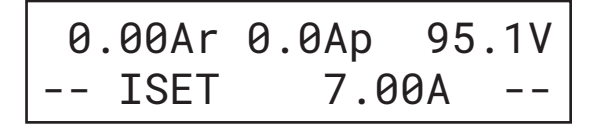

4 もう一度 C.F キーを押すと、クレストファクタ値の設定が可能になります(下 段に表示されているのは現在の制限値)。 前面パネル表示部の下段に、"CREST FACTOR" が表示されます。

0.00Ar 0.0Ap 95.1V --CREST FACTOR 1.4--

5 ロータリーノブで、クレストファクタ値を設定します。(この例では 2.0 に設定)。

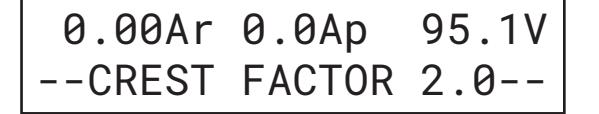

6 LOAD キーを押し、ロードオンにします。

LOAD キー上部の LED が点灯します。前面パネル表示部の下段に "CREST FACTOR" が 表示され、本製品がクレストファクタ機能で作動していることを示します。

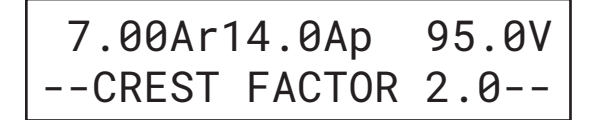

なお、この状態でISET キーを押し電流制限値を変更することにより、クレストファク タ値を一定(この場合は 2.0)のまま、試験する機器から流したい電流実効値を変更す ることができます。また、再度 C.F キーを押せばクレストファクタ値を変更すること ができます。

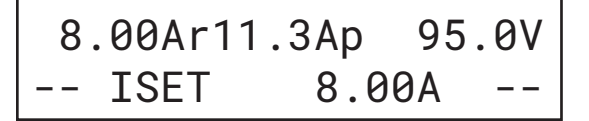

操作方法

3

- 7 再度 SHIFT + C.F キーを押して、クレストファクタ機能を終了します。
- NOTE ・ クレストファクタ値を変更しても、電流制限値は変化しません。すなわち一定 の電流実効値において、電流ピーク値だけを変化させることができます。
  - クレストファクタ機能は、CC モードに対してのみ有効です。

# 3.6 プリセットメモリの保存、呼び出し

各モードでは、それぞれ A、B、C のプリセットメモリがあり、下記の設定を保存、 修正、呼び出しできます。修正は、現在の制限値を保持したまま DMEM キーでメ モリに保存されている制限値とレンジだけを変更できます。クレストファクタ値 は、DMEM キーによる修正はできません。

- CC モード 電流制限値、CF 機能(クレストファクタ値)
- CR モード 抵抗制限値、レンジ設定
- CP モード 電力制限値

### プリセットメモリ保存

前面パネル表示部に表示されている現在の制限値とレンジを保存します。プリセットメモリ A に、RSET:10 Ω、レンジ:H を保存する例を説明します。

- **1** R SET キーを押します。
- 2 抵抗制限値はロータリーノブで、10 Ω に修正します。
- レンジを SHIFT + R SET (RANGE) キーで H に設定します。
   RSET:10 Ω、レンジ: H の例です。

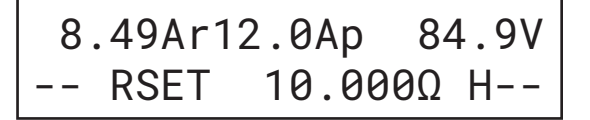

4 MEM キーを押します。

前面パネル表示部下段に、"MEM<ABC>Save Mode" と表示されます。

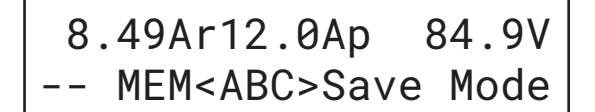

5 A、Bまたは、Cキーのうち保存したいキーを押します。 プリセットメモリAに保存した例です。

- 6 MEM か ESC キーを押して、保存操作を終了します。
   保存操作前の表示に戻ります。
- NOTE ・ CC モードで、クレストファクタ値をメモリに保存する際は、クレストファクタ 値を設定した後、I SET キーを押し CC モードにしてから、MEM キーを押して A、B または、C キーを押すと電流制限値とクレストファクタ値がセットで保存 されます。

### プリセットメモリ修正

CRモードのプリセットメモリAに保存されている制限値のレンジを修正した後に、 プリセットメモリ C に保存されている制限値を修正する方法を例として説明しま す。

**1** R SET キーを押します。

CR モードで、抵抗制限値とレンジが表示されています。

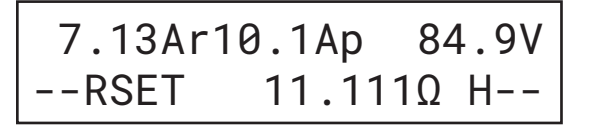

2 SHIFT + MEM (DMEM) キーを押します。

プリセットメモリに保存されている A キー操作で、ディスプレイ下段に "Rval" と表示 されます(下の "< >" の中は保存されているメモリを示します。)

7.13Ar10.1Ap 84.9V --Rval<A>10.000Ω H--

- **3** A キーを押します。
- 4 SHIFT + RSET (RANGE) キーを押します。

レンジが "H" から "L" に変わります。この時点で修正したレンジが更新されます。

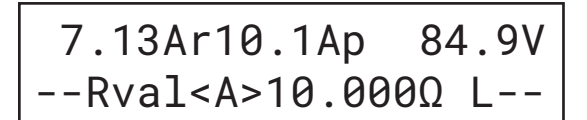

- 5 修正を終了するにはSHIFT + MEM (DMEM)キー、またはESCキーを押します。
- **6** SHIFT + R SET (RANGE) キーを押します。
- **7** Cキーを押します。
- **8** ロータリーノブで制限値を修正します。

この時点で修正した制限値が更新されます。

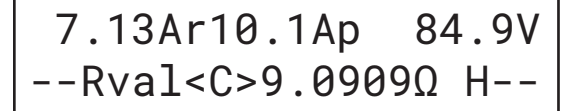

SHIFT + MEM (DMEM) キーか ESC キーを押して、修正操作を終了します。
 修正操作前の表示に戻ります。

### プリセットメモリ呼び出し

メモリの呼び出しは同一動作モードであれば、ロードオン、オフに関係なく行えます。CR モードで、プリセットメモリを呼び出す方法を例に説明します。

1 R SET キーを押して、CR モードを有効にします。

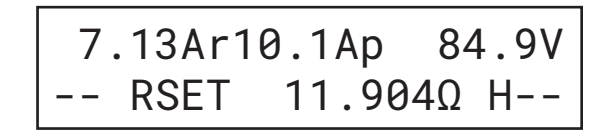

呼び出したいプリセットメモリが保存してあるA、Bまたは、Cキーを押します。
 下段の << << 内にプリセットメモリに保存してある制限値が表示されます。</li>

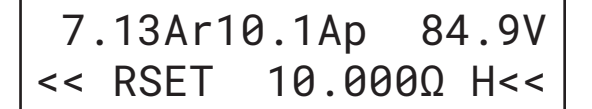

**3** ENTER キーを押す。

現在の制限値が該当のプリセットメモリの制限値と置き換えられます。途中でやめたいときには、ENTER キーを押す前に ESC キーを押して作業をキャンセルします。

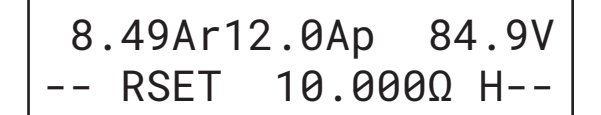

# 3.7 並列運転とトラッキング運転

### 並列運転

複数台の PCZ1000A を並列に接続して電流容量、電力容量を増やすことができま す。1 台をマスタ機(主機)、ほかの同一機種をスレーブ機(従機)として 4 台ま で接続できます。並列運転は 1 台がマスタ機となり、スレーブ機の全てをコント ロールします。

### トラッキング運転

マスタ機の設定値と同じ値がスレーブ機に設定され、マスタ機の設定値を変えると スレーブ機も同時に変わります。1 台をマスタ機(主機)、ほかの同一機種をスレー ブ機(従機)として4 台まで接続できます。

単相3線式、三相3線式の交流電源等の負荷として便利です。

#### NOTE 以下の組み合わせで、並列運転またはトラッキング運転はできません。

- PCZ1000A と PCZ1000(旧タイプ)との組み合わせ。
- ファームウェアのバージョン 1.40 以降の PCZ1000A とバージョン 1.40 より前の PCZ1000A との組み合わせ

# 3.7.1 コンフィグ (CONFIG) 項目

本製品はコンフィグ項目の設定により、単独運転、並列運転、トラッキング運転、 総電流値の校正が可能になります。

SHIFT + I SET (CONFIG) キーを押すとコンフィグ設定画面になります。

コンフィグ設定では、以下の設定ができます。

| 項目番号 | 項目            | 設定値                      | 関連事項                   |
|------|---------------|--------------------------|------------------------|
| 1    | Norm /M/S     | NORMAL 、MASTER、<br>SLAVE | 単独運転、並列運転、<br>トラッキング運転 |
| 2    | Para /Track   | PARALLEL、TRACKING        | 並列運転、トラッキング<br>運転      |
| 3    | Parallel Ope. | 2、3、4、5                  | 並列運転                   |
| 4    | Calibration   | Push [I SET]             | 並列運転                   |

表 3-1 CONFIG 項目一覧

# コンフィグ項目の設定/確認方法

コンフィグ項目の表示を、図 3-7 に示します。

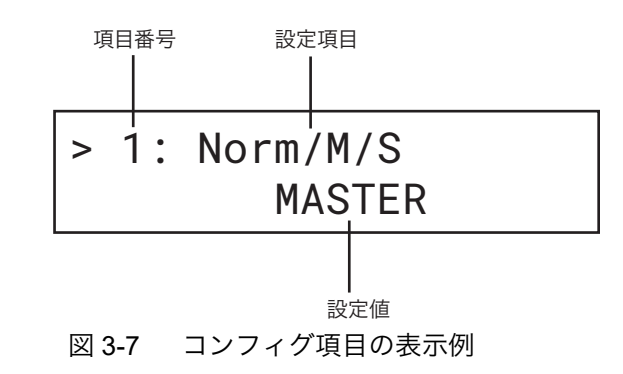

- SHIFT + I SET (CONFIG) を押します。
   前面パネル表示部に、図 3-7 のように項目番号、項目名と現在の設定値が表示されます。
- 2 ロータリーノブで、設定値を選択します。
- **3** ENTER キーで、次の項目に移動します。
- 4 他の項目を設定するときには、手順2と手順3を繰り返します。
- 5 SHIFT + I SET (CONFIG) キー、または ESC キーでコンフィグ設定を終了します。

# 3.7.2 並列運転

マスタ機の前面パネル表示部に、並列台数分の総電流値を表示します。 測定確度は並列運転で校正を行うと、確度が向上します。 並列運転時の設定分解能は、並列運転台数によって変わります。

電流計確度(RMS):±2 % of FS

電流計確度(PEAK):±4% of FS

参照 3-24 ページ

不安定動作の原因となるので、負荷用電線とフラットケーブルはできるだけ離して 配線してください。

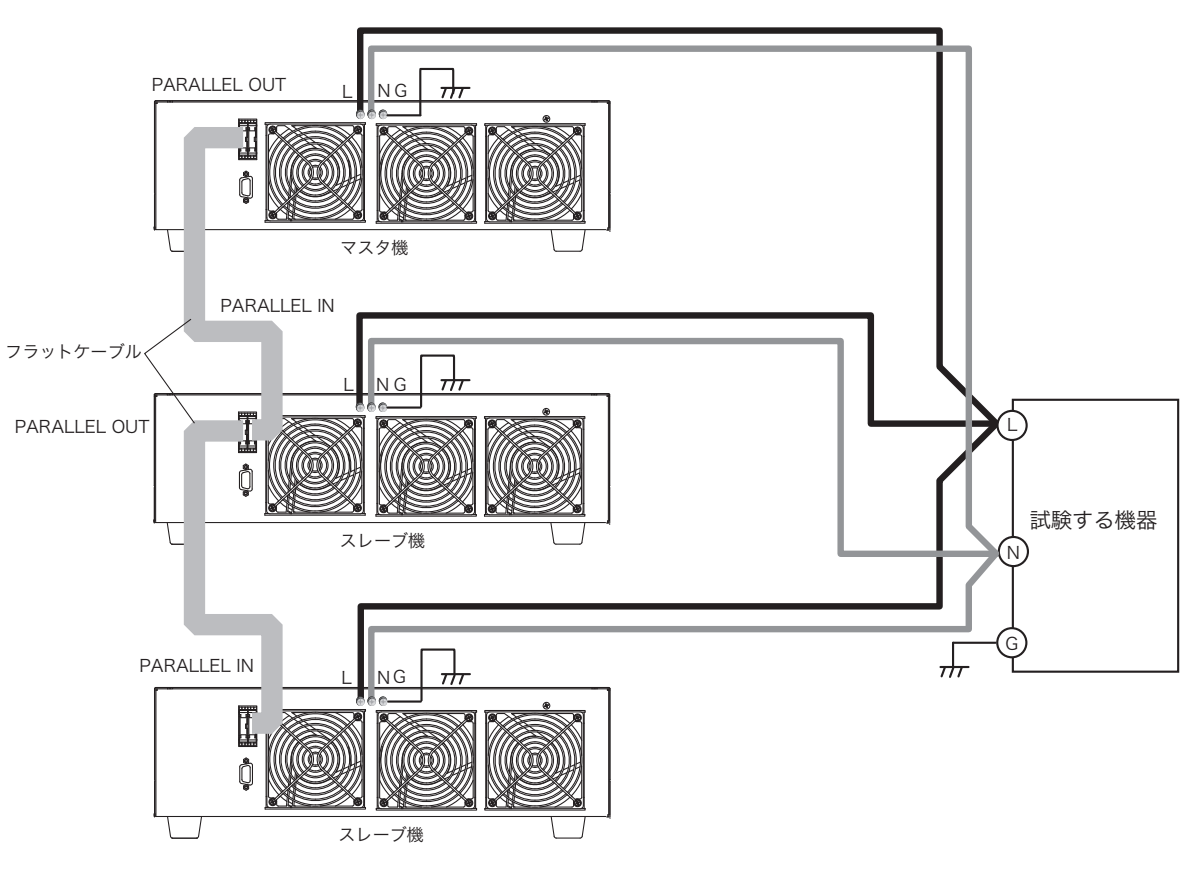

図 3-8 スレーブ機 2 台の並列運転接続

並列運転の台数と容量の関係を表 3-2 に示します。

表 3-2 並列接続台数と容量

| スレーブ機の台数 | 最大電流 rms | 最大電流 peak | 最大電力   |
|----------|----------|-----------|--------|
| 1 台      | 20 A     | 80 A      | 2000 W |
| 2 台      | 30 A     | 120 A     | 3000 W |
| 3 台      | 40 A     | 160 A     | 4000 W |
| 4 台      | 50 A     | 200 A     | 5000 W |

**3** 操作方法

••••

### 並列接続の手順

3-24

並列運転を行うには、各負荷装置間を接続するための信号線と試験する機器と接続 するための負荷用電線を接続する必要があります。

信号線には、オプションのフラットケーブル(PC01-PCZ1000A)を使用してくだ さい。本製品と試験する機器との接続は、負荷用電線を使用します。

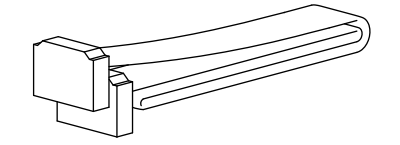

図 3-9 オプションの並列運転用フラットケーブル

⚠警告 感電の恐れがあります。 ● 負荷入力端子、PARALLEL IN コネクタまたは PARALLEL OUT コネクタに触れ るときには、POWER スイッチをオフにしてください。配線後には、負荷入力 端子カバーを取り付けてください。 PARALLEL IN コネクタまたは PARALLEL OUT コネクタを使用 しない場合に は保護用ソケットを取り付けてください。 並列運転・トラッキング運転時に並列運転用フラットケーブルが外れたときは、 全ての機器の POWER スイッチをオフにして接続してください。 ⚠注意 本製品を破損する恐れがあります。 PARALLEL IN コネクタと PARALLEL OUT コネクタの接続を間違えないでくだ さい。 接続に使用する負荷用電線は使用電流を考慮して、できるだけ短くし、十分な 太さのものを使用してください。 NOTE 並列運転・トラッキング運転時に並列運転用フラットケーブルが外れると、マ スタ機の電流計(rms、peak)が正しく表示されないので注意してください。 負荷用電線は、難燃性の丈夫な被覆を有するものを使用してください。 • 各機の負荷入力端子への配線は、できるだけ長さを揃えて配線してください。 1 POWER スイッチを、オフにします。 2 負荷入力端子へ配線します。 図 3-8 の接続図を参考に、複数の同一機種の負荷入力端子を正しく接続します。 3 並列運転用コネクタを接続します。 各機の PARALLEL OUT コネクタ、PARALLEL IN コネクタをオプションのフラットケー ブル(PC01-PCZ1000A)で接続します。

### マスタ機 / スレーブ機の設定手順

各機の POWER スイッチをオンにします。
 全機同時、またはマスタ機から先に POWER スイッチをオンにします。

.....

NOTE ・ スレーブ機の POWER スイッチを先にオンしたときは、30 秒以内にマスタ機の POWER スイッチをオンしてください。30 秒以上時間を空けると外部アラーム 2 が発生します。

- 2 LOAD キーを押して、ロードオフにします。
- 3 SHIFT + I SET (CONFIG)を押します。
- **4** ENTER キーで「>1: Norm /M/S」を選択します。
- 5 ロータリーノブを回して「MASTER」または「SLAVE」を選択します。

## > 1: Norm/M/S MASTER

- **6** ENTER キーを押し「>2:Para/Track」の選択をします。
- 7 ロータリーノブを回して「PARALLEL」を選択します。

並列運転のとき「PARALLEL」を選択することによりマスタ機の電流表示にマスタ機と スレーブ機の合計の電流値を表示することができます。

# > 2: Para/Track PARALLEL

スレーブ機の場合は、SHIFT + I SET (CONFIG) キーまたは ESC キーで
 CONFIG 設定を終了します。マスタ機の場合は、次に進みます。
 スレーブ機の場合は、前面パネル表示部に「P << Slave >>」と表示されます。

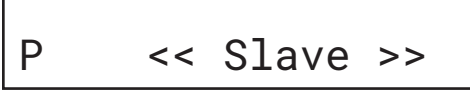

9 ENTER キーを押し「>3:Parallel Ope.」を選択をします。

3

10 ロータリーノブで、並列台数を選択します。

並列運転はマスタ機を含めて、5台まで接続可能です。実際に接続する台数とここで設定した台数が異なると、マスタ機に正しく電流値を表示することができません。必ず 接続台数と設定台数を一致させてください。台数が2台の例を示します。

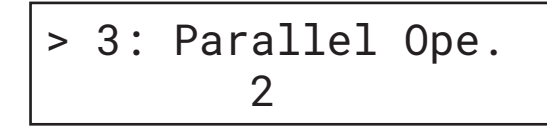

**11** ENTER キーを押すと「>4: Calibration」になりますが、マスタ機の総電流 値の校正をしない場合は SHIFT + I SET(CONFIG)キーまたは ESC キーで CONFIG 設定を終了します。

並列運転の設定をすると、前面パネル表示部左下に並列運転台数が表示されます。並 列運転台数2台の例を示します。

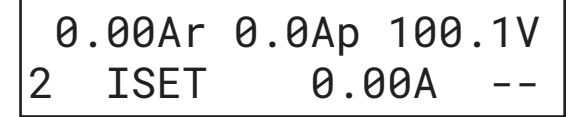

NOTE • マスタ機の電流、電力、抵抗の設定範囲が拡大されますが、設定値は並列運転 設定前の値のままです。特に CP モード以外で並列運転する場合は、必ずマスタ 機の PSET 値を必要な電力値に変更してください。

# 3.7.3 トラッキング運転

マスタ機の設定値と同じ値がスレーブ機に設定され、マスタ機の設定値を変えると スレーブ機も同時に変わります。

単相3線式、三相3線式の交流電源等の負荷として便利です。マスタ機、スレーブ 機の電流表示は、それぞれ電流値を表示します。図 3-10 に接続例を示します。

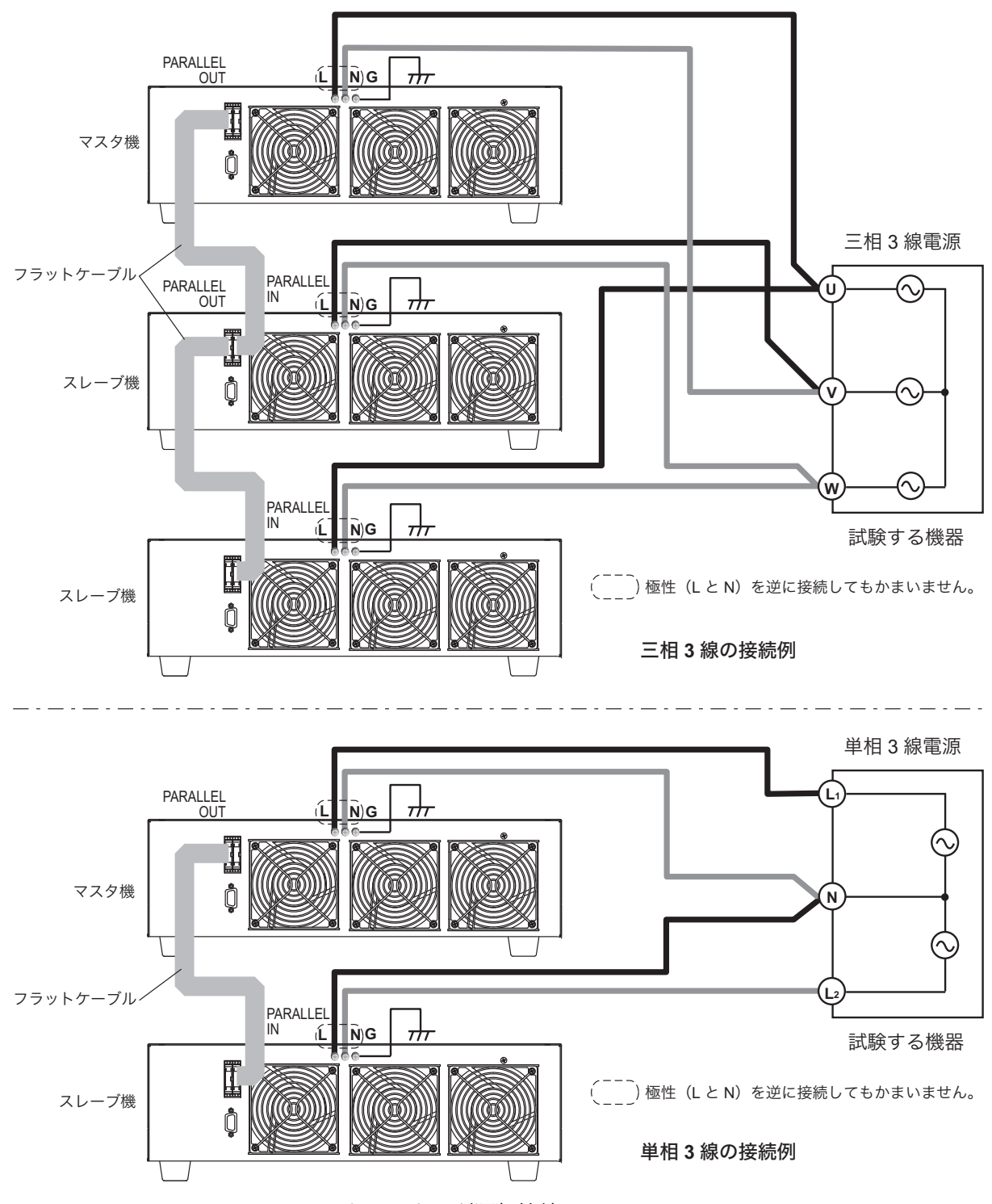

図 3-10 トラッキング運転接続

3

操作方法

### トラッキング運転接続

3-28

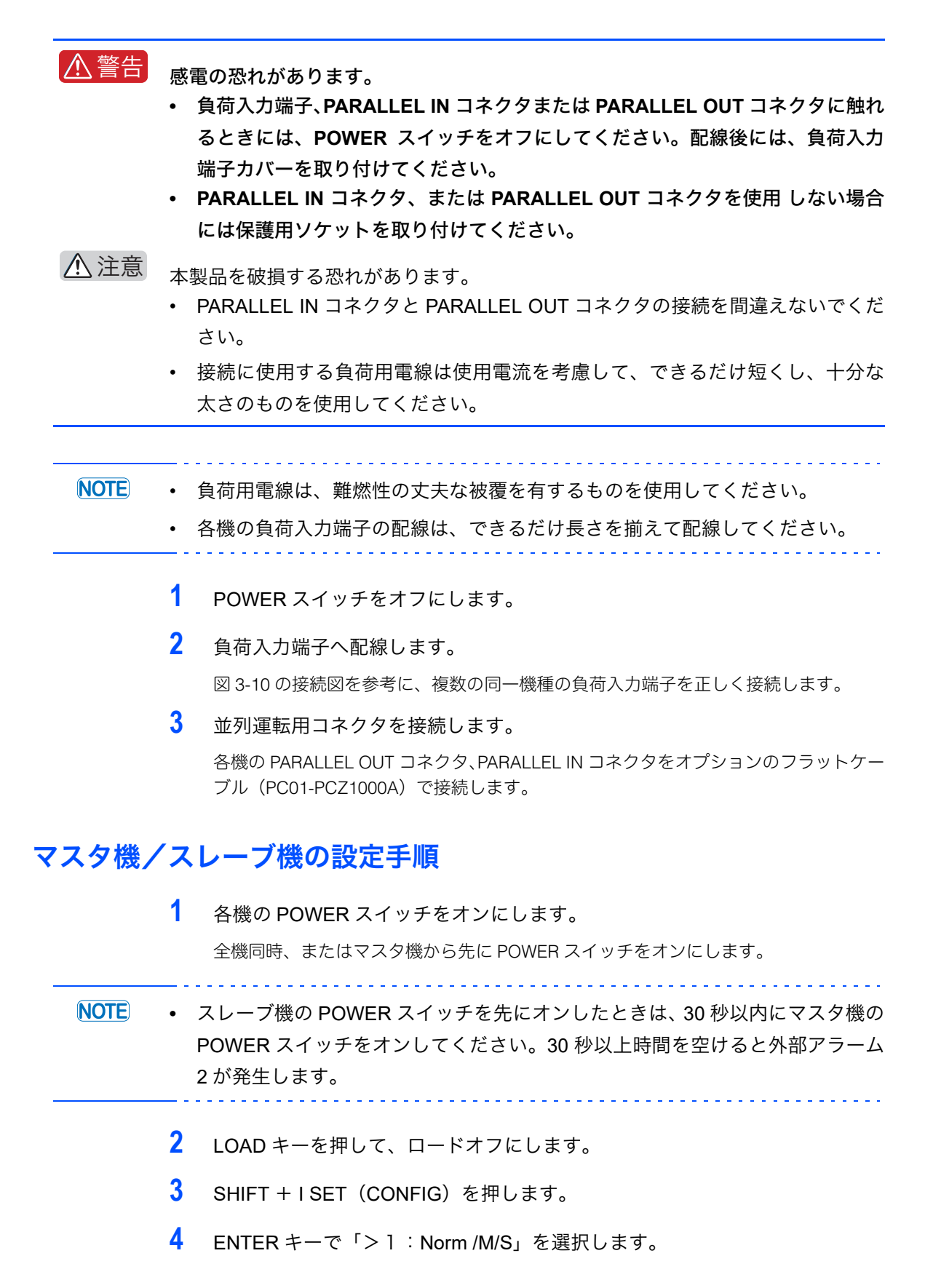

5 ロータリーノブを回して「MASTER」、または「SLAVE」を選択します。

# > 1: Norm/M/S MASTER

- **6** ENTER キーを押し「>2:Para/Track」の選択をします。
- **7** ロータリーノブを回して「TRACKING」を選択します。

# > 2: Para/Track TRACKING

8 SHIFT + I SET (CONFIG) キーまたは、ESC キーでCONFIG 設定を終了します。
 トラッキング運転の設定をすると、前面パネル表示部左下に「T」が表示されます。

# 0.00Ar 0.0Ap 100.1V T ISET 5.00A --

スレーブ機の場合は、前面パネル表示部下段に「T << Slave >>」が表示されます。

0.00Ar 0.0Ap 100.1V T << Slave >>

# 3.7.4 並列運転時のマスタ機電流計の校正

本製品は、工場出荷時に並列運転時の電流計を校正しています。しかし、実際に並 列運転で使用する状態で校正することにより、電流計の確度を向上できます。

### 校正の前準備

初期ドリフトによる測定誤差を小さくするため30分以上通電してください。
 また、周囲温度を23℃±5℃に保ちます。

• 使用機器

交流電源:並列台数分の容量以上の交流電源が必要です。

出力電流 (rms): 並列台数 ×10 A 出力電流 (peak): 並列台数 ×40 A 出力電圧 (rms): 10 V

交流電流計:

測定範囲は、実効値が並列台数 ×10 A、ピーク値が並列台数 ×40 A が測定できるもの

確度 0.5 %以上 周波数:45 Hz ~ 65 Hz

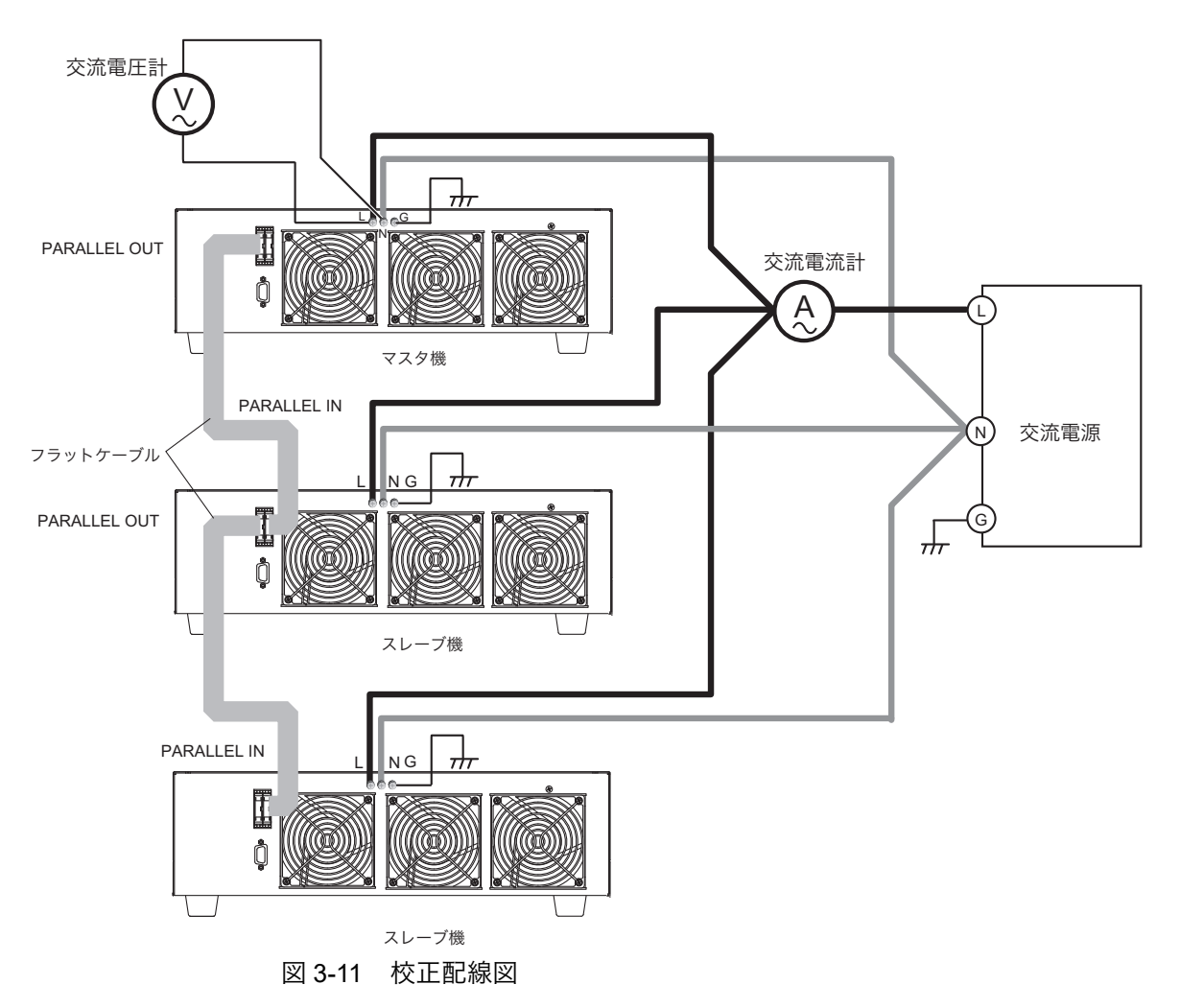

### 校正手順

校正を途中で中止した場合には、次に校正するときに中止したステップから実行されます。

- 1 LOAD キーを押して、ロードオフにします。
- **2** SHIFT + I SET(CONFIG)を押します。

「Norm/M/S」が表示されないときには、ENTER キーで「> 3: Norm/M/S」を選択します。

**3** ロータリーノブを回して「MASTER」を選択します。

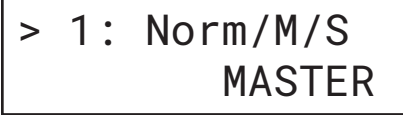

- **4** ENTER キーを押し「>2: Para/Track」を選択します。
- 5 ロータリーノブを回して「PARALLEL」を選択します。

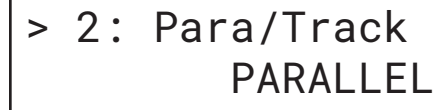

- 6 ENTER キーを押し「>3:Parallel Ope.」を選択します。
- 7 ロータリーノブを回して「台数」を設定します。(接続台数が2台の例)

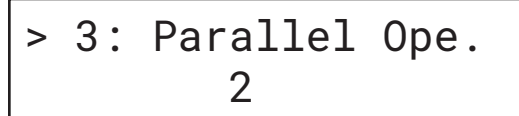

- 8 ENTER キーを押し「>4: Calibration」を表示させます。 校正モードになります。校正の手順に進んでください。
- 総電流値(実効値)のオフセット、ゲインの校正
- I SET キーを押し、「IRS OFFS XXXXX」を表示させます。
   XXXXX は、実効値のオフセット値です。
- 2 LOAD キーを押して、ロードオンにします。
- 3 前面パネル表示部のオフセット値が外部に接続した交流電流計(実効値計)の 値と同じになるように、ロータリーノブを回します(可変範囲: -7000~1000)。

3

### **4** A キーを押し「IRS GAIN XXXXX」を表示させます。

XXXXX は、実効値のゲイン値です。 A キーを押すたびに「IRS OFFS XXXXX」と「IRS GAIN XXXXX」が交互に表示 されます。)

- 5 前面パネル表示部のゲイン値が外部に接続した交流電流計(実効値計)の値と 同じになるように、ロータリーノブを回します(可変範囲:31000~39000)。 オフセット、ゲインの校正はお互い影響するので、交互に合わせ込むことをお勧めし ます。
- 6 オフセット、ゲインの校正後、MEM キーを押し「SAVE?」を表示させます。 途中で校正をやめるときは、MEM キーを押し「SAVE?」状態で ESC キーを押します。
- 7 ENTER キーを押します。
   校正データが本製品の内部メモリに、書き込まれます。

NOTE ・ オフセット値とゲイン値が可変範囲内で校正できない場合には、スレーブ機の POWER スイッチがオフになっていないか確認してください。オフになってい ない場合には、購入先または当社営業所にお問い合わせください。

#### ■ 総電流値(ピーク値)のオフセット、ゲインの校正

- R SET キーを押し、「IPS OFFS XXXXX」を表示させます。
   XXXXX は、ピーク値のオフセット値です。
- 2 LOAD キーでロードオン状態にします。

3-32

ė

- 3 前面パネル表示部のオフセット値が外部に接続した交流電流計(ピーク計)の 値と同じになるように、ロータリーノブを回します。
- **4** A キーを押し「IPS GAIN XXXXX」を表示させます。

XXXXX は、実効値のゲイン値です。 A キーを押すたびに「IPS OFFS XXXXX」と「IPS GAIN XXXXX」が交互に表示 されます。

- 5 前面パネル表示部のゲイン値が外部に接続した交流電流計(ピーク計)の値と 同じになるように、ロータリーノブを回します。 オフセット、ゲインの校正はお互い影響するので、交互に合わせ込むことをお勧めし ます。
- 6 オフセット、ゲインの校正後、MEM キーを押し「SAVE?」を表示させます。 途中で校正をやめるときは、MEM キーを押し「SAVE?」状態で ESC キーを押します。
- 7 ENTER キーを押します。 校正データが本製品の内部メモリに書き込まれ、校正が完了しました。

### 3.7.5 並列運転、トラッキング運転時のアラーム

### 外部アラーム1

並列運転、トラッキング運転中に外部アラーム1が発生すると、ブザー音と共にエ ラーメッセージが表示され、全機がロードオフになります。

アラームが発生した機器には各種保護機能のアラームメッセージが表示され、それ 以外の機器は

「\* ALARM EXT1 \*」が表示されます。

アラーム発生時、アラーム発生源のブザーは他の機器より短い間隔で鳴ります。

NOTE ・ アラームが発生していない状態で、マスタ機、スレーブ機いずれかが POWER スイッチをオフすると、POWER スイッチをオフした機器以外に外部アラーム 1 が発生します。

### 外部アラーム2

並列運転、トラッキング運転中に外部アラーム2が発生すると、ブザー音と共にエ ラーメッセージが表示され、発生した機器がロードオフになります。

アラームが発生した機器は

「\* ALARM EXT2 \*」が表示されます。

NOTE ・ 並列運転・トラッキング運転時に並列運転用フラットケーブルが外れると、マ スタ機の電流計(rms、peak)が正しく表示されないので注意してください。

### アラームの解除

SHIFT + ESC(ALM CLR)で解除できますが、アラームの発生要因を取り除かな ければ再びアラームが発生します。 マスタ機の SHIFT + ESC(ALM CLR)で、発生元以外のアラームは解除されます。 発生元のアラーム解除は、発生元の SHIFT + ESC(ALM CLR)で解除されます。

### **3.7.6** 単独運転に戻す方法

並列運転、トラッキング運転を解除し本体単独で運転するには、各機の POWER ス イッチをオフにした後、フラットケーブルを外してください。

SHIFT + I SET (CONFIG)を押し、「>1: Norm/M/S」を選択します。
 別の表示をしているときは ENTER キーを数回押してください。

**3** 操作方法

- 2 ロータリーノブで、「NORMAL」を選択します。
- **3** SHIFT + I SET (CONFIG) または ESC キーで、CONFIG 設定を終了します。

\_\_\_\_\_

 NOTE ・ スレーブ機を「NORMAL」に戻すときには、POWER スイッチをオンしてから、 30 秒以内に手順 1 から手順 3 の操作をしてください。30 秒以上時間がかかると 外部アラーム 2 が発生します。

# 3.8 工場出荷時の設定

MEM キーを押しながら POWER スイッチをオンにして、MEM キーを約 8 秒間押 し続けてください。形名とファームウェアのバージョン表示後、図 3-12 が約 2 秒 表示されて本製品が工場出荷時の設定に戻ります。

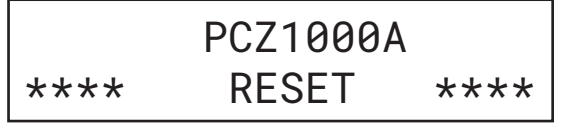

図 3-12 工場出荷時設定完了画面

工場出荷時の設定は、以下の通りです。ABC プリセットメモリの内容も工場出荷時の設定に戻ります。

#### 表 3-3 工場出荷時設定

| 項目              |                  | 設定内容(パネル設定)      |  |
|-----------------|------------------|------------------|--|
| 電流制限值           |                  | 0 A              |  |
| 抵抗制限值           |                  | 1000.0 Ω         |  |
| 電力制限值           |                  | 1050 W           |  |
| クレストファクタ値       |                  | 1.4              |  |
| 動作モード           |                  | CC モード           |  |
| CR モードのレンジ      |                  | Н                |  |
| クレストファクタ機能オン/オフ |                  | OFF              |  |
| ABC プリセットメモリ    |                  | 各モードで上記の設定値      |  |
| ロードオン/オフ        |                  | ロードオフ            |  |
| CONFIG          | 1. Norm/M/S      | NORMAL           |  |
|                 | 2. Para/Track    | PARALLEL         |  |
|                 | 3. Parallel Ope. | 2                |  |
|                 | 4. Calibration   | Push [I SET](固定) |  |

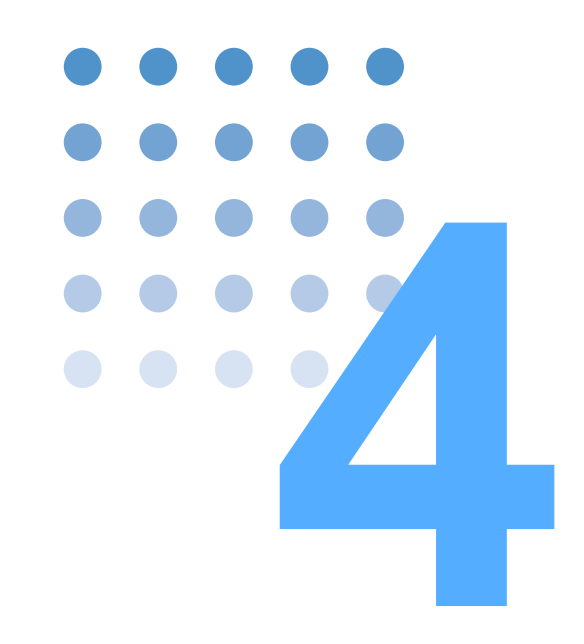

# リモートコントロール

この章では、リモートコントロールの概要とリモートコント ロールで使用するプログラムメッセージの構造、記述方法、各 コマンドの詳細、レジスタについて説明します。

# 4.1 リモートコントロールの概要

本製品は前面パネルからの操作以外に、RS232C インターフェースによってリモートで操作できます。

# 4.1.1 RS232C インターフェース

### RS232C 接続

本製品側 RS232C ポートは標準 D-sub9 ピンオスコネクタです。

本製品とコンピュータの POWER スイッチがオフになっていることを確認して、本 製品をコンピュータに標準のクロスケーブル (ヌルモデムケーブル) で接続します。 クロスケーブルは、D-sub9 ピン、メスーメス、AT タイプを使用してください。 図 4-1 にコネクタのピン配置を示します。

本製品はハードウェアハンドシェイクを使用しないため、DTR(4) / DSR(6)、RTS(7) / CTS(8) 接続は必須ではありません。

RS232C ケーブルを後面パネルの RS232C コネクタに接続します。

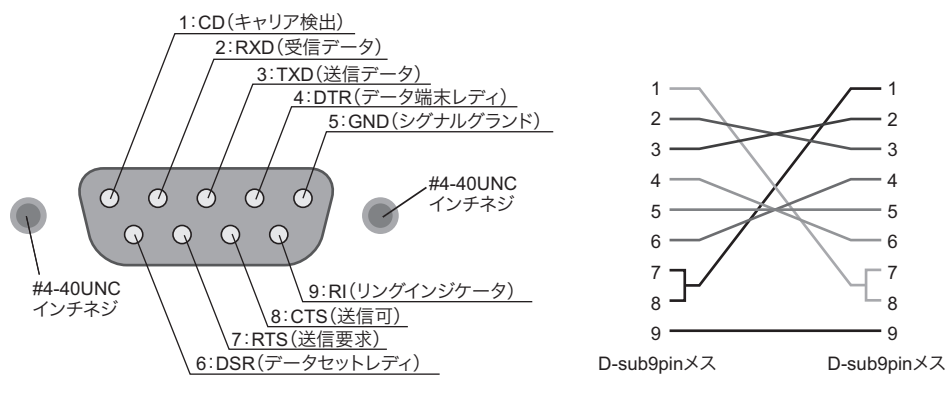

本製品後面パネルから見て

図 4-1 9 ピン AT タイプコネクタ

クロスケーブルの例

••••

### プロトコル

RS232C のプロトコルは、表 4-1 のようになっています。

| 表 4-1 | RS232C  | プロ  | トコル |
|-------|---------|-----|-----|
|       | 1.02020 | · - |     |

| 項目             | 設定値              |
|----------------|------------------|
| コネクタ           | 後面 9 ピン D-sub 端子 |
| Baudrate:ボーレート | 9 600 bps(固定)    |
| Data:データ長      | 8ビット(固定)         |
| Stop:ストップビット   | 2ビット(固定)         |
| Parity:パリティ    | なし(固定)           |
| Flow 制御:フロー制御  | XON/XOFF         |

### ブレーク信号

ブレーク信号は IEEE488.1 dcl / sdc (Device Clear, Selected Device Clear) メッ セージの代替として機能します。

### RS232C での送受信

RS232C での送受信は、X-Flow を制御コードとして DC (デバイスコントロール) コードを使用します。

一方的な送信では、正しく送受信できないことがあります。

#### 表 4-2 DC コード

| コード | 機能     | ASCII コード |
|-----|--------|-----------|
| DC1 | 送信要求   | 11H       |
| DC3 | 送信停止要求 | 13H       |

コンピュータから本製品への送信制御

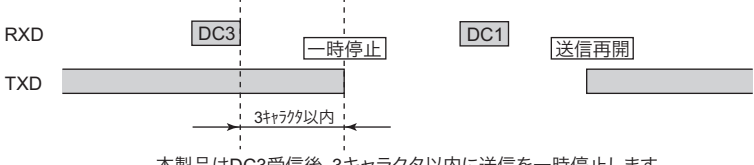

本製品はDC3受信後、3キャラクタ以内に送信を一時停止します。

本製品からコンピュータへの送信制御

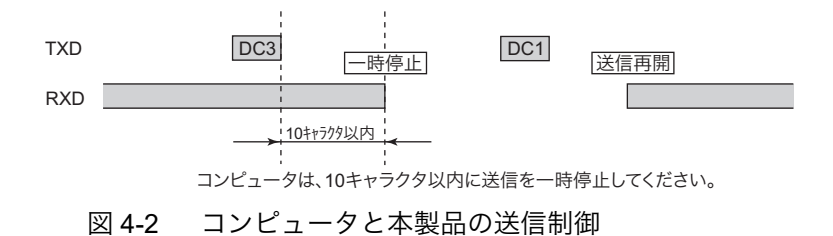

••••

# 4.2 プログラミングフォーマット

一般的なプログラミングのフォーマットについて説明します。

### プログラムメッセージターミネータ

本製品が受け取ることのできるプログラムメッセージターミネータは、次の3種類 のいずれかです。

- $\cdot$  CR
- ۰LF
- · CR + LF

## 4.2.1 プログラムメッセージ

コンピュータから本製品に送られるプログラムメッセージは、下記のとおりです。

#### コマンドメッセージ

本製品を作動させるメッセージです。ヘッダ、データなどのアスキーコード文字列 です。(ヘッダとデータについては、「4.3.1 プログラムヘッダとプログラム(レス ポンス)データ」参照。)

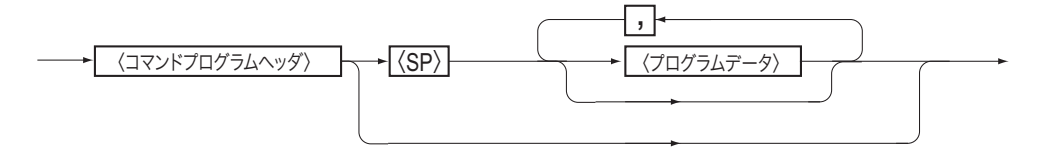

### クエリメッセージ

本製品に関する情報を要求するメッセージです。疑問符(?)付きヘッダ、データ などのアスキーコード文字列です。

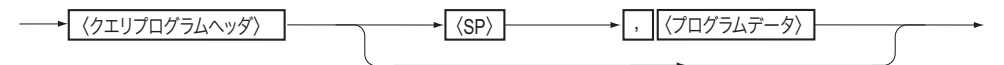

### 複合メッセージ

複数のプログラムメッセージとクエリメッセージから構成されます。

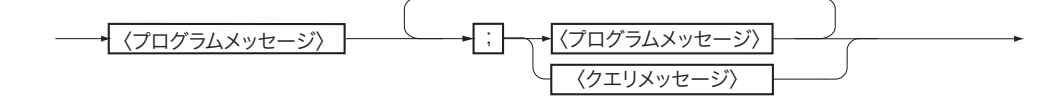

4-4

### レスポンスメッセージ

レスポンスメッセージは、クエリメッセージに応答して、本製品からコンピュータ へ返される情報です。ヘッダ、数値データなどの ASCII コード文字列で、すべて大 文字で構成されます。(ヘッダの付加を設定するには、HEAD コマンドを 1 にする 必要があります。)

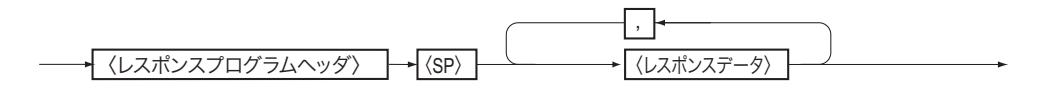

# 4.3 デバイスメッセージ

デバイスメッセージの内容について説明します。

# 4.3.1 プログラムヘッダとプログラム(レスポンス)データ

### プログラムヘッダ

プログラムヘッダは、ASCII コード文字列を使います。本書では大文字で表記して いますが、小文字でも支障ありません。ただし、文字間にスペースなど他の文字は 入れないでください。

### **プログラム(レスポンス)データ**

プログラムヘッダに続く引数で、プログラムヘッダごとに書式が定義されています。

#### ■ 10 進数プログラムデータ

整数および小数(8、1.25など)。解読できる単位は次のとおりです。

電流: KA、A、MA(省略時は "A")

- 電力: KW、W、MW(省略時は"W")
- 抵抗: KOHM、OHM、MOHM(省略時は "OHM")

クレストファクタ:単位なし

K:10<sup>3</sup>、M:10<sup>-3</sup>を表します。

有効桁数以下は切り捨てます。

- 本製品では指数表現の使用はできません。
- 本製品の有効桁数以下の処理は四捨五入ではなく切り捨てです。ご注意ください。

4

• 有効桁数

| 電流制限值             | 小数点以下2桁        |
|-------------------|----------------|
| 電力制限值             | 整数最小桁          |
| 抵抗制限值             | 全5桁            |
| クレストファクタ値         | 小数点以下1桁        |
| <br>              |                |
| 抵抗制限値では、設定分解能の単位は | \$ S(ジーメンス)です。 |

 NOTE
 抵抗制限値では、設定分解能の単位はS(ジーメンス)です。 そのため、設定したい抵抗制限値にならない場合があります。そのときは、分 解能における抵抗値の高い方の値となります。
 例えばHレンジでリモートコントロールしているとき、251 Ω(3.98 mS)を入 力すると、333.33 Ω(3 mS)に設定されます。

#### ■ ナンバプログラムデータの場合

"1"、"0" を "ON"、"OFF" に対応する記号として扱います。符号(+、--)や小数点 は使用できません。使用した場合は、エラーとなります。

#### キャラクタプログラムデータ

"ON"、"OFF" など文字列のデータです。

••••
## 4.3.2 デバイスメッセージの構成

## 基本メッセージ

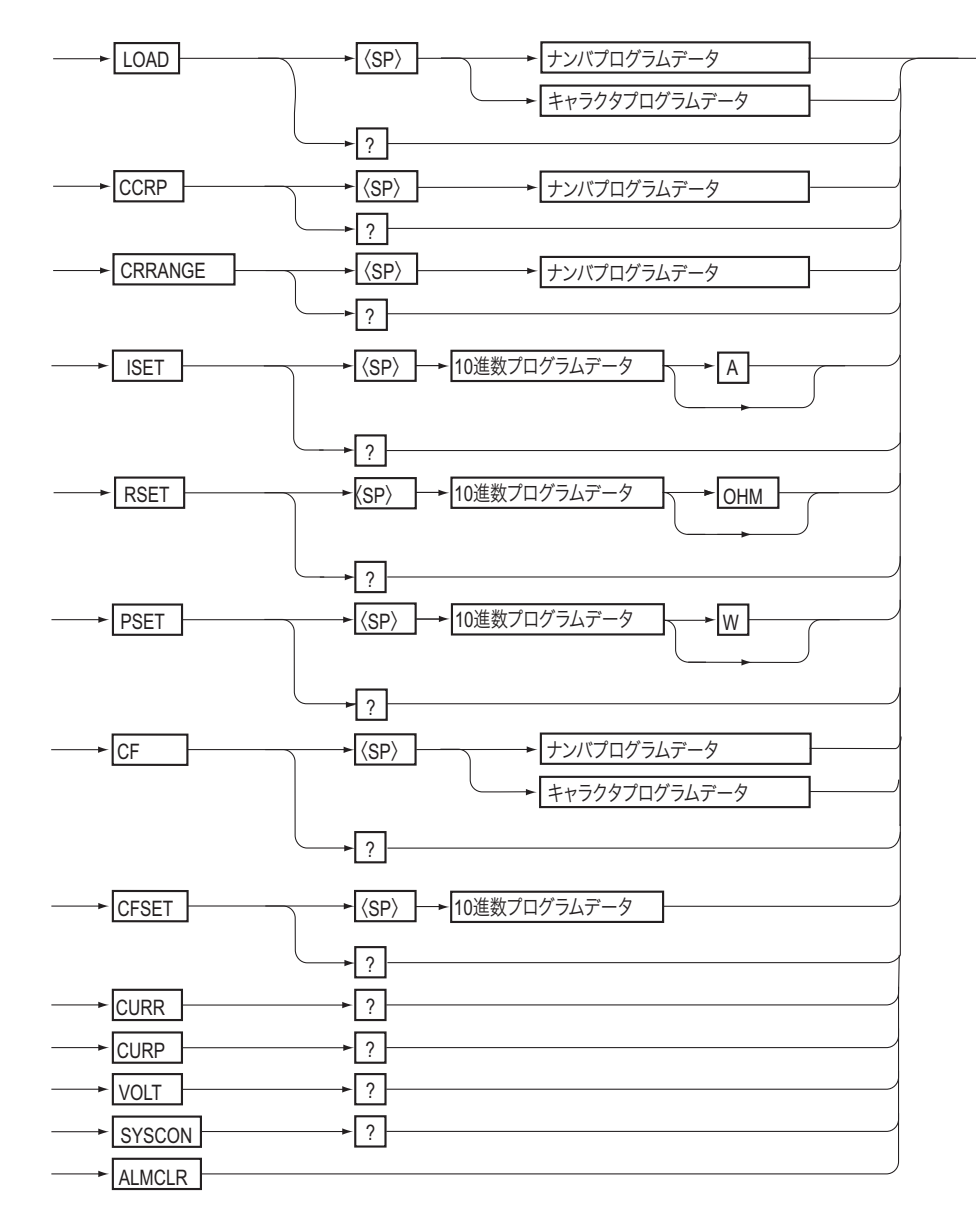

•••••

| ヘッダ名     | データ                                               | 動作                                                                             |
|----------|---------------------------------------------------|--------------------------------------------------------------------------------|
|          | <u>0(OFF)</u> *1                                  | ロードオフにする。                                                                      |
| LOND     | 1(ON)                                             | ロードオンにする。                                                                      |
| LOAD?    | _                                                 | "0、1"を返す。                                                                      |
|          | <u>1</u>                                          | CC モードを有効にする。                                                                  |
| CCRP     | 2                                                 | CR モードを有効にする。                                                                  |
|          | 3                                                 | CP モードを有効にする。                                                                  |
| CCRP?    | _                                                 | "1、2、3"を返す。                                                                    |
| CRRANGE  | 0                                                 | CRモードのレンジをLにする。                                                                |
| CITIANGE | <u>1</u>                                          | CRモードのレンジをHにする。                                                                |
| CRRANGE? | _                                                 | "0、1"を返す。                                                                      |
| ISET     | <u>0 A</u> ~ 10.50 A <sup>*2</sup>                | 電流設定値を設定する。                                                                    |
| ISET?    | _                                                 | 電流設定値を返す。                                                                      |
| RSET     | H レンジ:<br>0.9000 Ω ~ <u>1000.0 Ω<sup>*2</sup></u> | 抵抗設定値を設定する。                                                                    |
|          | L レンジ:<br>9.0000 Ω ~ 10000 Ω <sup>*2</sup>        |                                                                                |
| RSET?    | -                                                 | 抵抗設定値を返す。                                                                      |
| PSET     | 45 W $\sim$ <u>1050 W</u> <sup>*2</sup>           | 電力設定値を設定する。                                                                    |
| PSET?    | _                                                 | 電力設定値を返す。                                                                      |
| CF       | <u>0(OFF)</u>                                     | クレストファクタをオフにする。                                                                |
| 0        | 1(ON)                                             | クレストファクタをオンにする。                                                                |
| CF?      | _                                                 | "0、1"を返す。                                                                      |
| CFSET    | <u>1.4</u> ~ 4.0                                  | クレストファクタ値を設定する。                                                                |
| CFSET?   | _                                                 | クレストファクタ値を返す。                                                                  |
| CURR?    | _                                                 | 入力電流実効値を返す。                                                                    |
| CURP?    | _                                                 | 入力電流ピーク値を返す。                                                                   |
| VOLT?    | _                                                 | 入力電圧値を返す。                                                                      |
| SYSCON?  | _                                                 | 以下の設定値を返す。 <sup>*3</sup><br>NORMAL/MASTER/SLAVE、<br>PARALLEL/TRACKING、<br>並列台数 |
| ALMCLR   | _                                                 | アラームを解除する。                                                                     |

\*1. 下線は、デフォルト値を示します。

\*2. 並列運転時には、値が変わります。

\*3. 例:単独運転のとき、NORMAL,0,0 を返します。並列運転でスレーブに設 定されているとき、SLAVE,PARALLEL,0 を返します。

| ヘッダタ  | 並列運転台数                           |                                  |                                  |                                  |
|-------|----------------------------------|----------------------------------|----------------------------------|----------------------------------|
| (1))日 | 2 台                              | 3 台                              | 4 台                              | 5 台                              |
| ISET  | 0 A ~ 21.00 A                    | 0 A ~ 31.50 A                    | 0 A $\sim$ 42.00 A               | 0 A $\sim$ 52.50 A               |
| DOFT  | H レンジ:<br>0.4500 Ω ~<br>500.00 Ω | H レンジ:<br>0.3000 Ω ~<br>333.33 Ω | H レンジ:<br>0.2250 Ω ~<br>250.00 Ω | H レンジ:<br>0.1800 Ω ~<br>200.00 Ω |
| NOLT  | L レンジ:<br>4.5000 Ω ~<br>5000.0 Ω | L レンジ:<br>3.0000 Ω ~<br>3333.3 Ω | L レンジ:<br>2.2500 Ω ~<br>2500.0 Ω | L レンジ:<br>1.8000 Ω ~<br>2000.0 Ω |
| PSET  | 90 W ~ 2100 W                    | 135 W ~<br>3150 W                | 180 W ~<br>4200 W                | 225 W ~<br>5250 W                |

## システムメッセージ

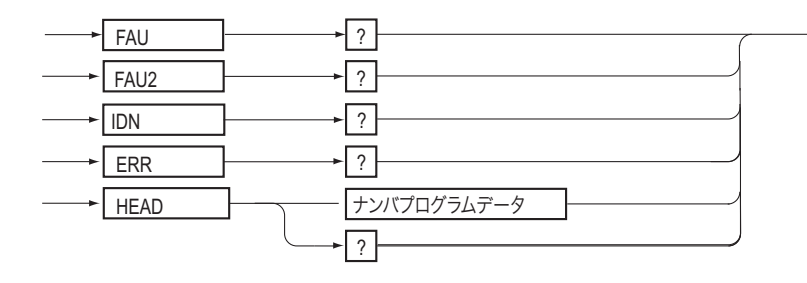

| ヘッダ名  | データ     | 動作                       |
|-------|---------|--------------------------|
| FAU?  | _       | フォールトレジスタ値を返す。           |
| FAU2? | _       | フォールトレジスタ2値を返す。          |
| IDN?  | _       | 機種名とバージョン番号を返す。          |
| ERR?  | _       | エラーレジスタ値を返す。             |
| HEAD  | 1 (ON)  | レスポンスメッセージにヘッダを<br>付ける。  |
|       | 0 (OFF) | レスポンスメッセージにヘッダを<br>付けない。 |
| HEAD? | _       | "0,1"を返す。                |

## 通信環境設定および制御コード

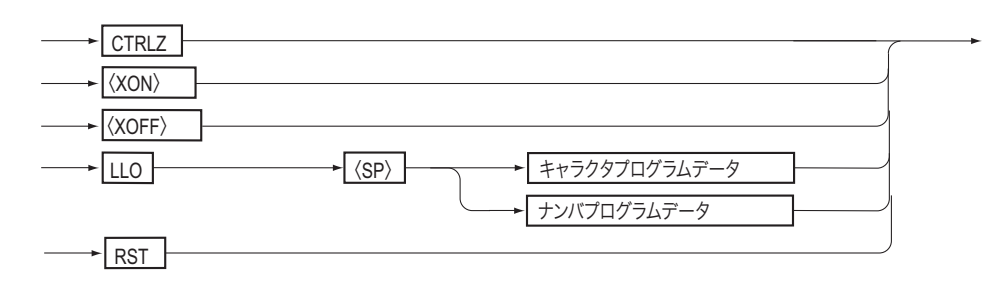

••••

| ヘッダ名                    | データ    | 動作                                                                  |
|-------------------------|--------|---------------------------------------------------------------------|
| CTRLZ                   | _      | コントロール Z コード(1Ah)を返す。                                               |
| <xon><br/>(11h)</xon>   | _      | RS232C からの送信を再開する。(4-3 ページの<br>「RS232C での送受信」参照。)                   |
| <xoff><br/>(13h)</xoff> | _      | RS232C からの送信を停止する。                                                  |
| 110                     | 1(ON)  | ローカルロックアウトを設定する。                                                    |
| LLO                     | 0(OFF) | ローカルロックアウトを解除する。                                                    |
| LLO?                    | _      | "0,1"を返す。                                                           |
| RST                     | _      | 工場出荷時の設定にする。(3-34 ページの「工<br>場出荷時の設定」を参照。ただし、コンフィグ<br>設定の内容は変更しません。) |

NOTE

- - -

• 本製品はメモリに関する各メッセージはありません。

-

\_ \_ \_ \_ \_ \_ \_ \_ \_ \_ \_ \_

. . . . . . . . .

# 4.4 レジスタのビット割付け

ビットは、現在の状態が " 真 " のとき "1" になります。

真であるビットの合計値([]内の数値の合計)がレスポンスデータとなります。

例:

過熱保護動作 [4] と過電力保護動作 [16] が作動すると、

4 + 16 = 20

となり [20] がレスポンスデータになります。

## フォールトレジスタ

| ビット | ビット<br>の重み | 現在の状態                   |            |
|-----|------------|-------------------------|------------|
| 0   | 1          | 過電圧保護動作                 | (OVP)      |
| 1   | 2          | 過電流保護または、ピーク過電流<br>保護動作 | (OCP、POCP) |
| 2   | 4          | 過熱保護動作                  | (OHP)      |
| 3   | 8          | 内部回路保護動作                | (FUSE BRK) |
| 4   | 16         | 過電力保護動作                 | (OPP)      |
| 5   | 32         | CPモード                   | (CP)       |
| 6   | 64         | CR モード                  | (CR)       |
| 7   | 128        | CC モード                  | (CC)       |

このレジスタのビットはラッチされ、FAU? 送信後のレスポンスメッセージの読み 出しによってクリアされます。現在の状態を知りたい場合は、2回の操作を行う必 要があります。

## フォールトレジスタ2

| ビット | ビット<br>の重み | 現在の状態       |              |
|-----|------------|-------------|--------------|
| 0   | 1          | 外部アラーム 1 動作 | (EXT1 ALARM) |
| 1   | 2          | _           | _            |
| 2   | 4          | _           | _            |
| 3   | 8          | _           | _            |
| 4   | 16         | _           | _            |
| 5   | 32         | _           | _            |
| 6   | 64         | _           | _            |
| 7   | 128        | _           | _            |

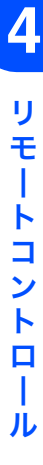

このレジスタのビットはラッチされ、FAU2? 送信後のレスポンスメッセージの読み 出しによってクリアされます。現在の状態を知りたい場合は、2回の操作を行う必 要があります。

NOTE ・ 外部アラーム 2 は、フォールトレジスタには反映されません。

## エラーレジスタ

| ビット | ビット<br>の重み | 現在の状態                                |
|-----|------------|--------------------------------------|
| 0   | 1          | プログラムヘッダ部のエラー                        |
| 1   | 2          | その他のデータ部のエラー                         |
| 2   | 4          | データの範囲外エラー                           |
| 3   | 8          | 現在有効ではないメッセージを受信した。                  |
| 4   | 16         | バッファフル:80 文字以内に CR または CF が受信されなかった。 |
| 5   | 32         | _                                    |
| 6   | 64         | _                                    |
| 7   | 128        | _                                    |

このレジスタのビットはラッチされ、ERR? 送信後のレスポンスメッセージの読み 出しによってクリアされます。

## 通信コマンドエラーについて

通信コマンドでエラーが発生した場合は、以下のメッセージを2秒間前面パネル表 示部下段に表示します。

| エラー内容                       | 表示内容            |
|-----------------------------|-----------------|
| プログラムヘッダ部のエラー               | HEADER ERROR    |
| その他のデータ部のエラー                | DATA ERROR      |
| データの範囲外エラー                  | RANGE ERROR     |
| 現在有効ではないメッセージを受信した。         | INVALID MESSAGE |
| バッファフル:35 文字以内に CR または CF が | BUFFER FULL     |
| 受信されなかった。                   |                 |

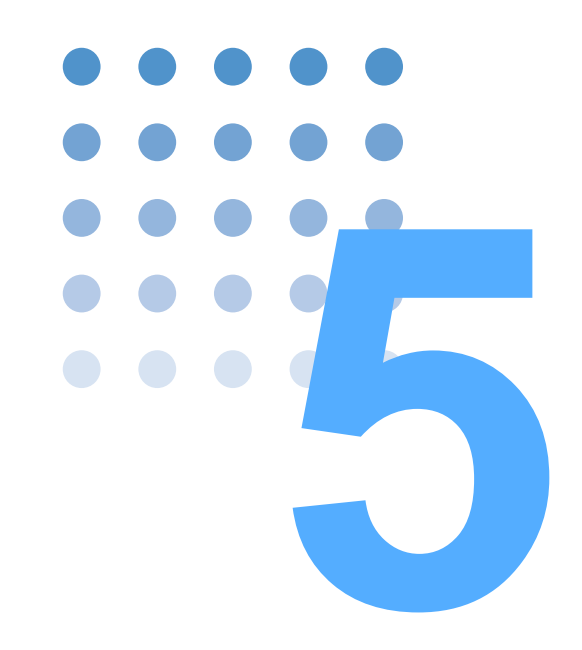

保守

この章では、クリーニング、点検、および校正などの保守につ いて説明します。

# 5.1 クリーニングと点検

本製品の初期性能を長期間にわたって維持するには、定期的な清掃や点検が必要で す。

▲ 警告 ・ 感電の恐れがあります。保守作業を行う前に必ず POWER スイッチをオフにして、電源コードの接続を外してください。

#### 電源コードの点検

電源コードの被覆の破れがないかを点検してください。

 ・ 電源コードに被覆の破れがあると、感電や火災の恐れがあります。すぐに使用
 を中止してください。

付属品やオプションの購入は、購入先または当社営業所にお問い合わせください。

#### パネル面の清掃

パネル面などが汚れた場合には、水で薄めた中性洗剤をやわらかい布につけて軽く 拭いてください。

▲ 注意
 ・ シンナーやベンジンなどの揮発性のものは使用しないでください。表面の変色、
 印刷文字の消失、ディスプレイの白濁などが起こる場合があります。

### バックアップ用電池の交換

本製品は電源をオフにしても、本体内部の電池によってパネル設定をバックアップ しています。電源をオフにしたときと再びオンにしたときでパネル設定が異なる場 合には、電池の能力が失われています。

電池の寿命は使用環境によって異なりますが、お買い上げから3年を目安としてく ださい。電池の交換は、購入先または当社営業所にお問い合わせください。

#### ダストフィルタの清掃

5-2

前面パネルのルーバにダストフィルタが装着されています。目詰まりがひどくなる 前に、定期的に清掃してください。 • 本製品の作動中は、冷却のためにダストフィルタを通して空気が吸入されます。 ダストフィルタに水分が含まれていると、本製品の内部の温度や湿度が上がり、 故障の原因になります。

#### ルーバの脱着

1 前面パネルからルーバを取り外します。 取り外しマークの上を指先で押し下げながら、ルーバ全体を手前に取り外せま す。

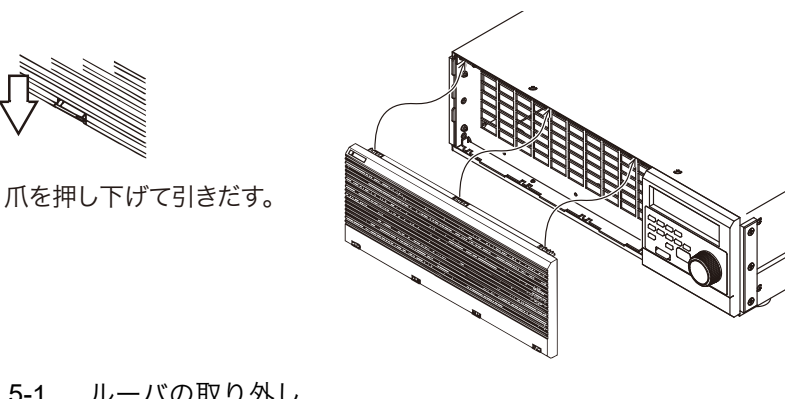

図 5-1 ルーバの取り外し

2 前面パネルのルーバを清掃します。

> 掃除機で、ダストフィルタに付いているゴミやほこりを取り除きます。汚れの ひどい場合には、水で薄めた中性洗剤で洗って、十分に乾燥させてください。

#### ルーバの取り付け

- 3 ルーバ上部の凸部と、本体の凹部を合わせます。
- 4 ルーバの下部をはめ込みます。
- 5 爪を押し上げて、固定します。

#### 校正 5.2

本製品は、適切な校正を実施して出荷されています。その性能を維持するために、 定期的な校正をお勧めします。

校正は、購入先または当社営業所へ依頼してください。

5

このページは空白です。

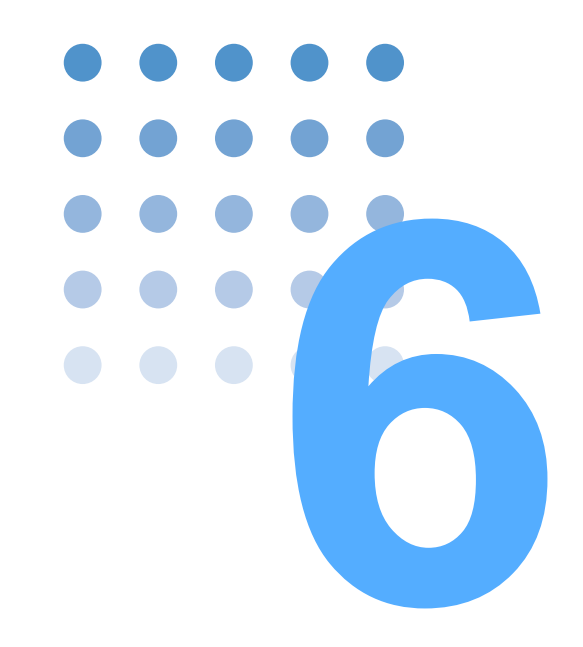

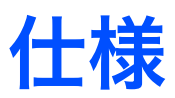

この章では、仕様と外形寸法を記載します。

# 6.1 仕様

仕様は、特に指定のない限り下記の設定および条件で規定します。

- ・ ウォームアップ時間:30分(電流を流した状態)
- 温度: 20 °C ~ 30 °C
  rdng: 読み値を示します。
  set: 設定値を示します。
- **FS**:フルスケール

#### 基本性能

| 入                  | 力定格(AC)                      |                           |                                           |
|--------------------|------------------------------|---------------------------|-------------------------------------------|
| 動作電圧 <sup>*1</sup> |                              |                           | 14 Vrms $\sim$ 280 Vrms                   |
|                    |                              | 20 Vpeak $\sim$ 400 Vpeak |                                           |
|                    | 最大電流 <sup>*2</sup>           |                           | 10 Arms                                   |
|                    |                              |                           | 40 Apeak                                  |
|                    | 最大電力 <sup>*3</sup>           |                           | 1000 W                                    |
|                    | 周波数                          |                           | 45 Hz $\sim$ 65 Hz                        |
|                    | 最小動作開始電圧 <sup>*4</sup>       |                           | 3 Vpeak                                   |
| 定                  | 電流モード(CC モード) <sup>*5</sup>  |                           |                                           |
|                    | 設定範囲                         |                           | 0 Arms $\sim$ 10 Arms                     |
|                    | 設定確度*6                       |                           | ±(1 % of set + 0.1 A)以内                   |
|                    | 設定分解能                        |                           | 10 mArms                                  |
|                    | 安定度                          | ライン変動 <sup>*7</sup>       | 10 mArms 以内                               |
|                    |                              | 入力電圧変動 <sup>*8</sup>      | 100 mArms 以内                              |
|                    | 温度係数(定格電流におい                 | (て)                       | 200 ppm/ ℃(標準値)                           |
| 定                  | 抵抗モード(CR モード) <sup>*9</sup>  |                           |                                           |
|                    | 設定範囲                         | H レンジ(10 V でフル電流)         | $1 \Omega \sim 1 k\Omega$                 |
|                    |                              |                           | $1 \text{ S} \sim 1 \text{ mS}^{*10}$     |
|                    |                              | L レンジ(100 V でフル電流)        | $10~\Omega \sim 10~k\Omega$               |
|                    |                              |                           | $0.1 \text{ S} \sim 0.1 \text{ mS}^{*10}$ |
|                    | 設定分解能                        | H レンジ(10 V でフル電流)         | 1 mS <sup>*10</sup>                       |
|                    |                              | Lレンジ(100 V でフル電流)         | 0.1 mS <sup>*10</sup>                     |
|                    | 設定確度 (電流換算) <sup>*6、*</sup>  | 11                        | ±(2 % of set + 0.2 A)以内                   |
|                    | 安定度 入力電圧変動 <sup>*1</sup>     | 2                         | ± 10 % 以内                                 |
| 定                  | 電力モード(CP モード) <sup>*13</sup> |                           |                                           |
|                    | 設定範囲                         |                           | $50~\mathrm{W}\sim1000~\mathrm{W}$        |
|                    | 設定確度 <sup>*6、*14</sup>       |                           | ± 5 % of set 以内                           |
|                    | 設定分解能                        |                           | 1 W                                       |
|                    | 入力電圧変動 <sup>*15</sup>        |                           | ±5%以内                                     |
| ク                  | レストファクタ機能(C.F) <sup>*</sup>  | 16                        |                                           |
|                    | 設定範囲                         | 1.4 ~ 4.0                 |                                           |
|                    | 分解能                          | 0.1                       |                                           |
| 電                  | 流計(RMS 表示)                   |                           |                                           |
|                    | 表示桁(フルスケール)                  |                           | 10.00 Arms                                |
|                    | 確度 <sup>*6</sup>             |                           | ±1% of FS 以内                              |

٦

| 電流計(PEAK 表示)                  |                                                                                              |
|-------------------------------|----------------------------------------------------------------------------------------------|
| 表示桁(フルスケール)                   | 40.0 Apeak                                                                                   |
| 確度 <sup>*6</sup>              | ± 2 % of FS 以内                                                                               |
| 電圧計                           |                                                                                              |
| 表示桁(フルスケール)                   | 300.0 Vrms                                                                                   |
| 確度 <sup>*6</sup>              | ±1% of FS 以内                                                                                 |
| 保護機能 <sup>*17</sup>           |                                                                                              |
| ピーク過電流保護(POCP) <sup>*18</sup> | 約 48 Apeak                                                                                   |
| 過電流保護(OCP) <sup>*19</sup>     | 約 11.5 Arms                                                                                  |
| 過電圧保護(OVP) <sup>*18</sup>     | 約 470 Vpeak                                                                                  |
| 過電力保護(OPP)                    | 約 1150 W                                                                                     |
| 過熱保護(OHP) <sup>*20</sup>      | -                                                                                            |
| 内部回路保護(FUSE BRK)              | 内部ヒューズ溶断                                                                                     |
| 外部アラーム 1(EXT1)                | 並列運転、トラッキング運転時に他<br>機がアラームを検出                                                                |
| 外部アラーム 2(EXT2)                | 並列運転、トラッキング運転時に<br>PC01-PCZ1000A フラットケーブル<br>が外れたときにアラームを検出(た<br>だし、マスタ機から切り離されたス<br>レーブ機のみ) |
| 入力電源(AC)                      |                                                                                              |

| 電圧範囲(公称値) <sup>*21</sup> | 1 | 90 V $\sim$ 110 V (100 V)  |
|--------------------------|---|----------------------------|
|                          | 2 | 108 V $\sim$ 132 V (120 V) |
|                          | 3 | 180 V $\sim$ 220 V (200 V) |
|                          | 4 | 216 V $\sim$ 250 V (240 V) |
| 周波数                      |   | 50 Hz/60 Hz                |
| 消費電力(皮相電力)               |   | MAX 220 VA                 |

- \*1. 定格入力電流が流せる入力電圧範囲
- \*2. 入力電圧 100 Vrms 以上は、定格入力電力(1000 W)でディレーティング
- \*3. 入力電圧 100 Vrms 以下は、定格入力電流(10 Arms)で制限
- \*4. 入力電流が流れ始める最小入力電圧
- \*5. 入力電流波形は入力電圧波形によって変化しない 入力電流の実効値を一定に保つ(応答速度 約 1s) (応答速度:定常値(状態変化から 5 s 以上経過後の値)の±10 % 以内に入る時間)
- \*6. 23±5 ℃において
- \*7. 入力電圧 100 Vrms、入力電流 10 Arms において、入力電源電圧の公称値を基準として定格電圧範囲の変動を与えたときの入力電流変化
- \*8. 入力電流 3.57 Arms において、入力電圧を 10 Vrms ~ 280 Vrms まで変化させたときの入力電流変化 \*9. 入力電流波形は入力電圧波形によって変化しない
- 入力電圧の実効値に比例した入力電流(実効値)を流す(応答速度 約 1s) \*10. S はコンダクタンスの単位(ジーメンス)
- コンダクタンス [S]=1/ 抵抗値 [Ω] コンダクタンス [S]× 入力電圧 [V]= 負荷電流 [A]
- \*11. 入力電圧 100 Vrms において
- \*12. 入力電圧を 10 Vrms ~ 100 Vrms まで変化させたときの抵抗値の変化、入力電流 0.5 A 以上のとき
- \*13. 入力電流波形は入力電圧波形によって変化しない
- 入力電圧の実効値に反比例した入力電流(実効値)を流す(応答速度 約 1s)
- \*14. 入力電圧 100 Vrms において
- \*15. 入力電圧を 10 Vrms ~ 100 Vrms まで変化させたときの電力値の変化
- \*16. 正弦波電流波形を基準として、入力電圧ピーク付近の電流導通角を可変
- \*17. 保護機能動作時にロードオフ
- \*18. 20 ms 以内にロードオフ
- \*19.3 s 以内にロードオフ
- \*20. 内部ヒートシンク表面温度を検出しロードオフ
- \*21. 切り換え

6

•

ė

### 一般仕様

| 対接地電圧 |            | ± 500 Vdc                                                        |
|-------|------------|------------------------------------------------------------------|
| 耐電圧   | 1 次-ケース    | 1500 Vac、1 分間                                                    |
|       | 1 次-負荷入力端子 | 1500 Vac、1 分間                                                    |
|       | 負荷入力端子-ケース | 500 Vac、1 分間                                                     |
| 絶縁抵抗  | 1 次-ケース    | 1000 Vdc、20 MΩ 以上                                                |
|       | 1 次-負荷入力端子 | 1000 Vdc、20 MΩ 以上                                                |
|       | 負荷入力端子-ケース | 1000 Vdc、20 MΩ 以上                                                |
| 温湿度範囲 | 動作温度範囲     | 0 °C~ 40 °C                                                      |
|       | 動作湿度範囲     | 20 %rh~85 %rh(結露無し)                                              |
|       | 保存温度範囲     | -25 °C~ 70 °C                                                    |
|       | 保存湿度範囲     | 90 %rh 以下(結露無し)                                                  |
| 安全性   |            | 以下の規格の要求事項に適合                                                    |
|       |            | IEC 61010-1: 2001 (Class I <sup>*1</sup> , 汚染度 2 <sup>*2</sup> ) |
| 外形寸法  |            | 6-5 ページ外形図参照                                                     |
| 質量    |            | 約 22 kg                                                          |
| 付属品   | 電源コード      | 1本                                                               |
|       | 予備ヒューズ     | 3本                                                               |
|       | 重量物警告シール   | 1枚                                                               |
|       | 取扱説明書      | 1冊                                                               |

\*1. 本製品は Class I 機器です。本製品の保護導体端子を必ず接地してください。正しく接地されていない場合、安全性は保障されません。

\*2. 汚染とは、絶縁耐力または表面抵抗率の低下を引き起こし得る異物(固体、液体、または気体) が付着した状態です。汚染度 2 は、非導電性の汚染だけが存在し、ときどき結露によって一時 的に導電性になり得る状態を想定しています。

### インターフェース

| RS232C | EIA232D に準拠、回路コモンは負荷入力端子と絶縁(シャシ電位) |                                 |
|--------|------------------------------------|---------------------------------|
|        | コネクタ                               | D-SUB9 ピンコネクタ(オス) <sup>*1</sup> |
|        | ボーレート                              | 9600 bps(固定)                    |
|        | データ長                               | 8 Bit(固定)                       |
|        | ストップビット                            | 2Bit(固定)                        |
|        | パリティビット                            | なし(固定)                          |
|        | フロー制御                              | XON/XOFF                        |

\*1. ケーブルはクロスケーブル(ヌルモデムケーブル)を使用。

# 6.2 外形寸法

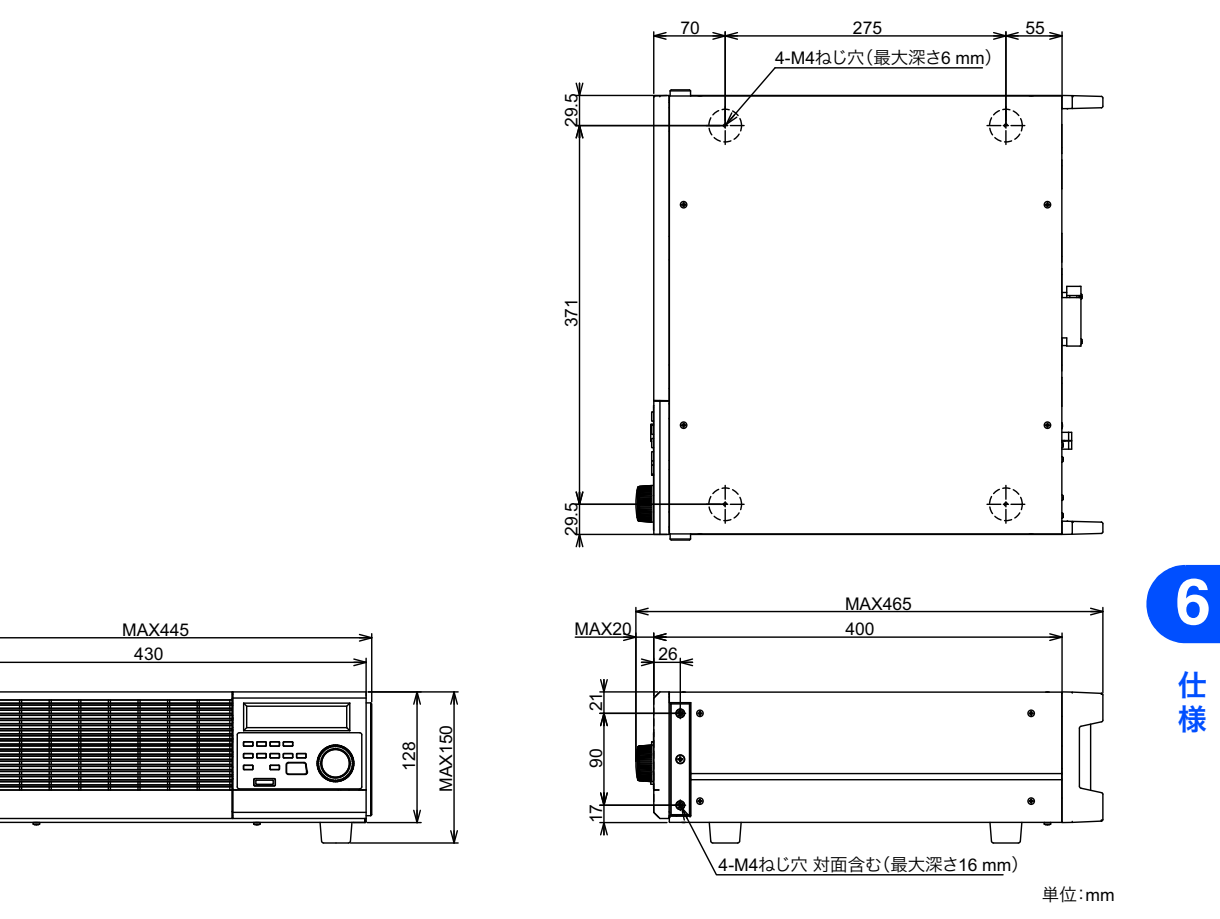

図 6-1 PCZ1000A 外形図

•••••

このページは空白です。

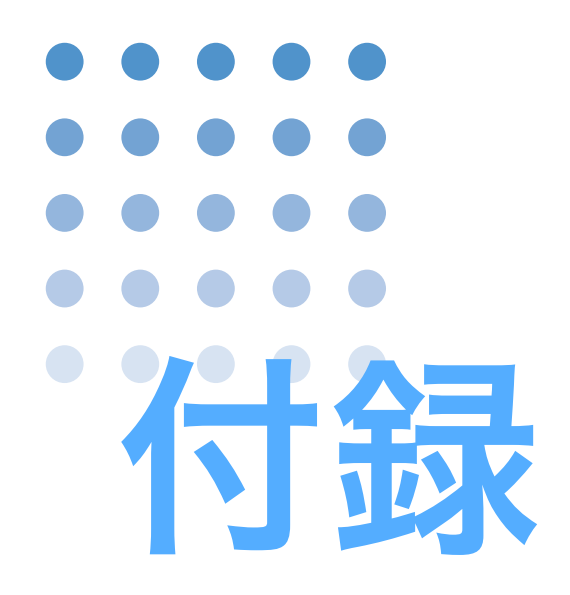

#### 付録として、基本的な動作モード、動作領域、うまく動作しな いときのヒントを掲載しています。

# A.1 本製品の機能説明

## A.1.1 本製品の基本動作

#### 動作領域

A-2

•

本製品は、定格電流、定格電圧、定格電力で制限され、図 A-1 に網掛けで示されている領域内で動作が可能です。

入力電圧が 20 Vpeak(約 14 Vrms)未満では定格電流を流せないので、諸特性の 仕様を満足できません。また、入力電圧周波数との同期がとれず、電流波形ひずみ が極端に大きくなることがあります。

入力電圧の低い領域では、電流波形ひずみは大きくなります。軽負荷(入力電圧が 高くて、入力電流が小さい)時にも電流波形ひずみが大きくなります。

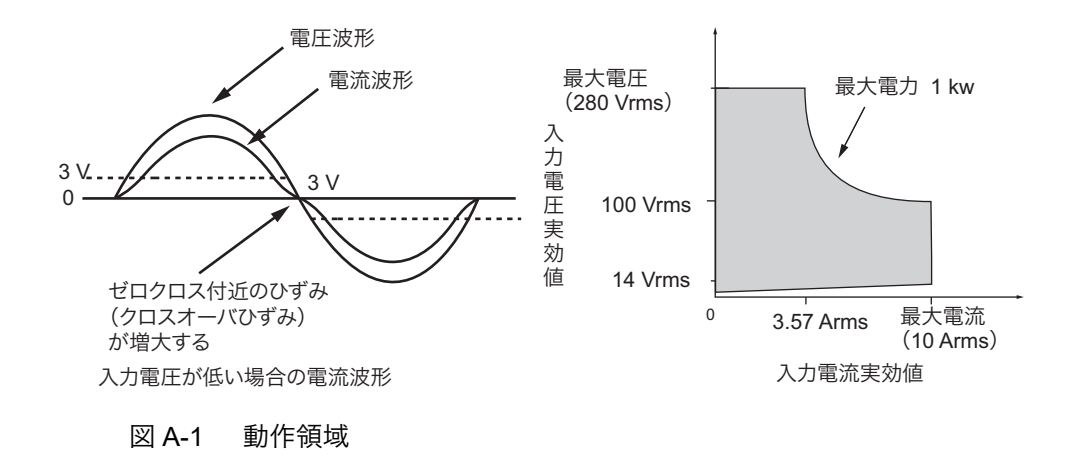

#### 直流負荷と交流負荷装置の違い

ー般に定電流負荷は、印加する電圧に依らず流れる電流を常に一定に保つ動作をす るもので、直流負荷装置は定電流モードで、印加する電圧に依らず流れる電流を常 に一定に保ちます。

交流負荷の場合上記のような動作を行うと、印加電圧の波形に依らず電流波形は方 形波(矩形波)になり現実的な交流負荷と異なってしまいます。(一定電流値を保っ て極性が反転するため)

本製品では、電流波形を常に正弦波に保った状態で電流の実効値を制御しています (クレストファクタ機能を除く)。

すなわち電圧が一定で波形が正弦波の場合、見かけ上抵抗負荷のように動作しま す。

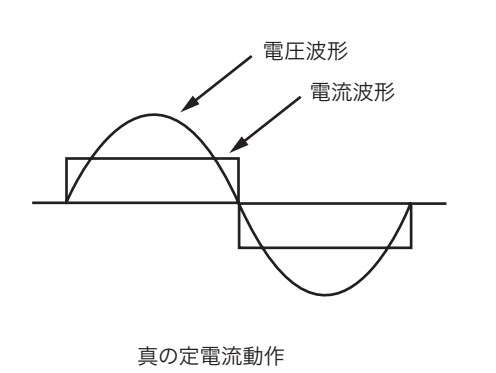

電圧波形 電流波形 本製品の動作

図 A-2 動作の違い

#### クレストファクタ機能

電流波形の導通角(90°および270°を ピーク値として)を変化させることに より、クレストファクタ(CF = peak/ rms:解説参照)を可変します。このと きの電流波形はコンデンサインプット 型全波整流波形に類似します(厳密に は、高調波成分が異なります)。

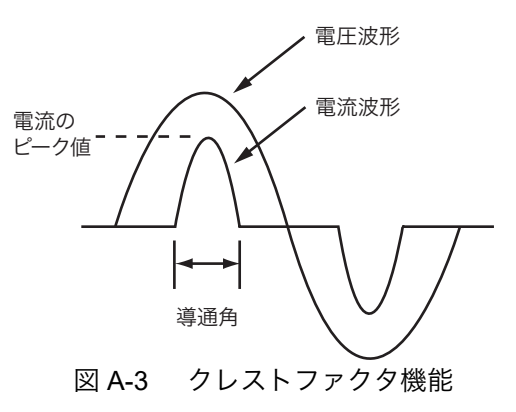

交流で使用する基本的用語の説明

・実効値 X (rms)
 交流波形(電圧または電流)の瞬時値(時間 t における値 X (t))の2 乗平均のルート

$$X = \sqrt{\frac{1}{T} \int_0^T (X(t))^2 dt}$$
 T は交流の一周期

・皮相電力 VA 電圧の実効値 Vrms と電流の実効値 Irms の積 VA = Vrms × Irms

・(有効)電力P(W)
 電圧、電流の瞬時値(v,i)の積(瞬時電力p(t))の平均値

$$P = \frac{1}{T} \int_0^T p(t) dt$$

付録

解説

•

## A.1.2 各モードの動作説明

### 定電流 (CC) モードの動作説明

定電流(CC)モードは、電圧が変化しても電流値を一定に保つ動作です。

本製品を定電流(CC)モードで使用すると、図 A-1 の動作領域内部で、図 A-4 の ように定電流負荷として動作します。入力電圧とは無関係に、設定した電流に応じ て入力電流の実効値(I)を流し続ける動作になります。

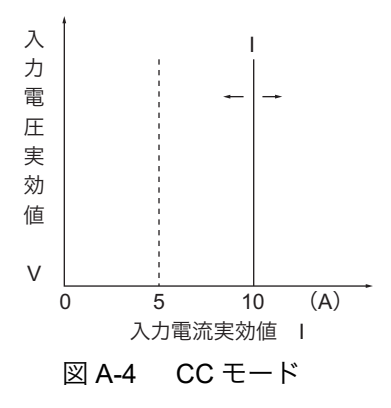

#### CC モードの動作点遷移

図 A-5 で A-B の線上は CC モードの動作点、B-C の線上は CP モードの動作点にな ります。

入力電圧実効値(V1)を上昇させていくと、A 点から CC モードで動作し、B 点へ 来ると CP モードの動作に変わります。さらに V1 を上昇させていくと、電流値は 減少していきます。(上記 CC モードの動作説明参照)

なお、0-Aの線上は本製品内部では CC モードで動作しているように扱っています。

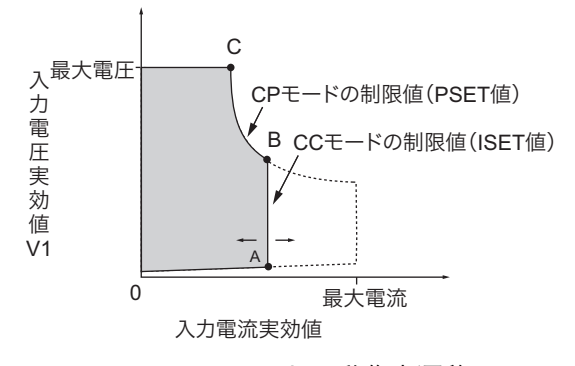

図 A-5 CC モードの動作点遷移

A-4

## 定抵抗(CR)モードの動作説明

定抵抗(CR)モードは、電圧の変化に対して比例した電流を流す動作です。

本製品を定抵抗(CR)モードで使用すると、図 A-1 の動作領域内部で、図 A-6 の ように抵抗負荷として動作します。入力電圧が変化すると、設定した抵抗値 R によ り、入力電圧の実効値/入力電流の実効値=抵抗値になるように電流を流す動作に なります。

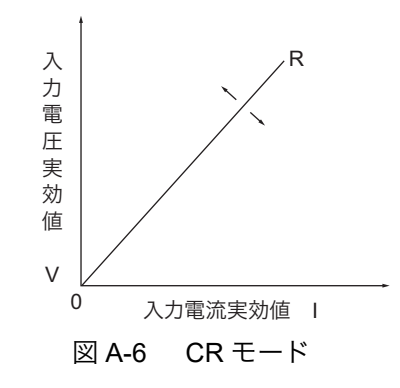

#### CR モードの動作点遷移

図 A-7 で F-G の線上は CR モードの動作点、G-H の線上は CC モードの動作点、H-I の線上は CP モードの動作点になります。入力電圧実効値(V1)を上昇させてい くと、F 点から CR モードで動作し、G 点へ来ると CC モードの動作に変わります。

さらに H 点にくると CP モードの動作に変わります (上記 CR モードの動作説明参照)。電力制限値、抵抗制限値によっては、CR モードの動作点から直接 CP モードの動作点に変わる場合もあります。

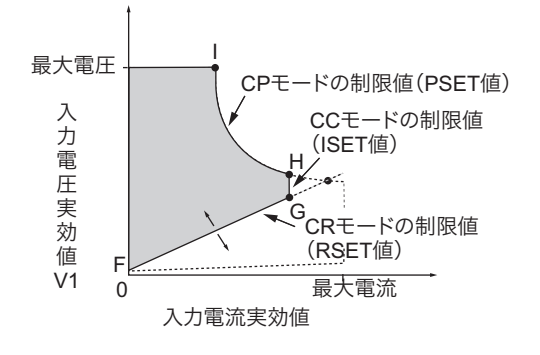

図 A-7 CR モードの動作点遷移

••••

## 定電力 (CP) モードの動作説明

定電力(CP)モードは、負荷装置内部で消費される電力が一定になるように電流 を流す動作です。

本製品を定電力(CP) モードで使用すると、図 A-1 の動作領域内部で、図 A-8 の ように定電力負荷として動作します。入力電圧の実効値が増加すると入力電流の実 効値が減少して、本製品で消費する皮相電力 P = V × I を一定にするように電流を 流す動作です。図 A-8 において P = V2 × I2 = V3 × I3 となります。

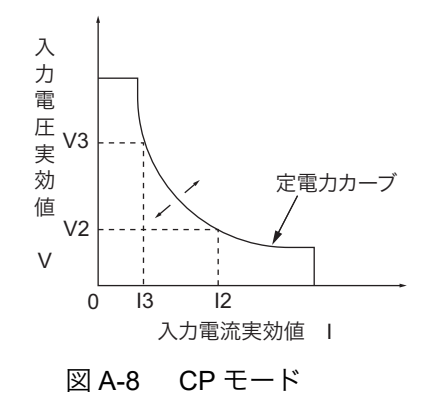

....

# A.2 うまく動作しないときのヒント

うまく動作しないときの確認事項と対処方法を示します。代表的な症状を示してい ます。下記の項目に該当していないかチェックしてください。簡単な方法で解決で きる場合もあります。

 該当する項目がない場合には、工場出荷時の設定(メモリ内容はクリアされます) にすることをお勧めします。対処しても改善されない場合には、購入先または当社 営業所にお問い合わせください。

#### 電源投入がうまくいかない

| チェック項目             |      | 推定できて原用と対処支注                              | 参照  |
|--------------------|------|-------------------------------------------|-----|
| 確認内容               | チェック | 推進できる原因と対処力法                              | ページ |
| 入力電源(AC)は定格電       | いない  | 電源コードが断線しています。<br>新しい電源コードと交換してください。      | 2-8 |
| b                  | いる   | 故障です。<br>本製品の使用を中止して、修理を依頼してください。         | _   |
| ヒューズは切れていませ<br>んか? | いる   | 予備ヒューズに交換してください。再度切れる場合は、修理を依<br>頼してください。 | 2-6 |

### POWER スイッチをオンした後、前面パネル表示部が暗い

| チェック項目                               |      | 世空できて原田と対如大法                 | 参照  |
|--------------------------------------|------|------------------------------|-----|
| 確認内容                                 | チェック | 推定できる原因と対処力法                 |     |
| 電源電圧は低くありませ<br>んか?                   | 低い   | 電源電圧が仕様範囲内でない。仕様の範囲内にしてください。 | _   |
| 入力電源電圧範囲切替ス<br>イッチは正しく設定され<br>ていますか? | いない  | 入力電源電圧範囲切替スイッチを正しく設定してください。  | 2-6 |

#### 負荷入力電流が不安定、あるいは発振状態になる

| チェック項目                     |      | 推定できる原田と対処大法                                  |  |
|----------------------------|------|-----------------------------------------------|--|
| 確認内容                       | チェック |                                               |  |
| 負荷用配線に大きなルー<br>プができていませんか? | いる   | 負荷用配線の状態を変えてみる。配線を撚るか、発振止めコンデ<br>ンサを接続してください。 |  |
| 負荷用配線が長くありま<br>せんか?        | 長い   |                                               |  |

#### 総電流値(実効値)の校正がうまくいかない

| チェック項目                                 |      | 推定できて原用と対加士注                 | 参照   |
|----------------------------------------|------|------------------------------|------|
| 確認内容                                   | チェック | 推定できる原因と対処力法                 | ページ  |
| スレーブ機の POWER ス<br>イッチがオフになってい<br>ませんか? | いる   | スレーブ機の POWER スイッチをオンにしてください。 | 3-31 |

付録

.

## エラーが出る

| チェック項目                              |      | 推定できる原用と対処支法                                   | 参照  |
|-------------------------------------|------|------------------------------------------------|-----|
| 確認内容                                | チェック | 推定できる原因と対処力法                                   | ページ |
| パネルに「xx xxxx EPP-<br>DATA ERR」が表示され | いる   | 内部メモリが劣化して校正データが異常な値に書き換わりまし<br>た。修理を依頼してください。 | 3-5 |
| ていますか?<br>(x はエラーの内容によっ<br>て異なります。) | いない  | 内部回路に異常が発生しています。<br>本製品の使用を中止して、修理を依頼してください。   | _   |

# 索引

## プログラムメッセージ

| ALMCLR   | 4-8  |
|----------|------|
| CCRP     | 4-8  |
| CCRP?    | 4-8  |
| CF       | 4-8  |
| CF?      | 4-8  |
| CFSET    | 4-8  |
| CFSET?   | 4-8  |
| CRRANGE  | 4-8  |
| CRRANGE? | 4-8  |
| CTRLZ    | 4-10 |
| CURP?    | 4-8  |
| CURR?    | 4-8  |
| ERR?     | 4-9  |
| FAU?     | 4-9  |
| FAU2?    | 4-9  |
| HEAD     | 4-9  |
| HEAD?    | 4-9  |
| IDN?     | 4-9  |
| ISET     | 4-8  |
| ISET?    | 4-8  |
| LLO      | 4-10 |
| LLO?     | 4-10 |
| LOAD     | 4-8  |
| LOAD?    | 4-8  |
| PSET     | 4-8  |
| PSET?    | 4-8  |
| RSET     | 4-8  |
| RSET?    | 4-8  |
| RST      | 4-10 |
| SYSCON?  | 4-8  |
| VOLT?    | 4-8  |
| XOFF     | 4-10 |
| XON      | 4-10 |
|          |      |

# L

| L レンジ      |  |
|------------|--|
| R          |  |
| RANGE スイッチ |  |
|            |  |

## あ

### い

| 一般仕様    |  |
|---------|--|
| インダクタンス |  |

## え

| エラー | A-8 |
|-----|-----|

## お

| オプション1 | -3 |
|--------|----|
|--------|----|

## か

| 過電圧     |  |
|---------|--|
| 保護      |  |
| 過電流保護   |  |
| 過電力保護   |  |
| 可燃性雰囲気内 |  |

## <

クレストファクタ機能......3-3, 3-16, A-3

## 2

| 工場出荷時設定 |  |
|---------|--|
| 校正      |  |

### せ

| 制御コード | 4-9 |
|-------|-----|
| 接地    | 2-8 |

## た

| ダストフィルタ | <br>-2 |
|---------|--------|
|         | <br>~  |

## D

| D-sub9 | ピン | <br> | <br> | <br>4 | -2 |
|--------|----|------|------|-------|----|
|        |    |      |      |       |    |

### Н

| Η レンジ | 3-14, | 6-2 |
|-------|-------|-----|
|-------|-------|-----|

•••••

## つ

| 信環境設定4 | -9 |
|--------|----|
|        |    |

## τ

| 抵抗制限值  |                |
|--------|----------------|
| 定抵抗モード | 3-12, A-5      |
| 定電流負荷  | A-2            |
| 定電流モード | 3-11, A-2, A-4 |
| 定電力モード | 3-15, A-6      |
| 電気仕様   |                |
| 電源投入手順 |                |
| 電流制限值  |                |
| 電流波形   | A-2, A-3       |
| ひずみ    | A-2            |
| 電力制限值  |                |

## と

| 同期   | 2-11, A-2 |
|------|-----------|
| 動作   |           |
| 温度範囲 |           |
| 湿度範囲 | 2-3       |

## に

| 入力電圧の最大値   | 2-10     |
|------------|----------|
| 入力電源       |          |
| コード        |          |
| 電圧範囲       |          |
| 電圧範囲切替スイッチ | 2-6, A-7 |

## ひ

| ヒューズ    | . 2-6, | 3-5, | 3-8, | A-7   |
|---------|--------|------|------|-------|
| ヒューズホルダ |        |      |      | . 2-7 |

## ふ

| ファームウェアバージョン | 1-2       |
|--------------|-----------|
| 負荷入力端子       | 2-9, 2-10 |
| カバー          | 2-12      |
| 付属品          | 2-2       |
| ブレーク信号       |           |
| プログラム        |           |
| ヘッダ          |           |
| メッセージターミネータ  |           |
| (レスポンス)データ   |           |
| プロトコル        |           |
|              |           |

### $\wedge$

## ほ

| 保存   |     |
|------|-----|
| 温度範囲 | 2-3 |
| 湿度範囲 | 2-3 |

## 6

```
ラック組み込みオプション ......1-3
```

## る

| ルーバ |  |
|-----|--|
|-----|--|

#### 保証

この製品は、菊水電子工業株式会社の厳密な試験・検査をへて、その性能は 仕様を満足していることが確認され、お届けされております。 当社製品は、お買上げ日より2年間に発生した故障については、無償で修理 いたします。但し、次の場合には有償で修理させて頂きます。 ・取扱説明書に対して誤ったご使用およびご使用上の不注意による故障および損傷。

・
不適当な改造・調整・修理による故障および損傷。

・天災・火災・その他外部要因による故障および損傷。

当社製品の故障に起因して生じた間接損害については責任を負いません。 海外での故障発生時は当社営業所までご相談ください。

#### 廃棄について

使用済み製品は、各自治体の指示に従って、産業廃棄物として廃棄してくだ さい。

#### 修理について

修理は、使用年数にかかわらず可能な限り対応します。補修用性能部品(製品の機能を維持するために必要な部品)が入手困難な場合には、修理できないことがあります。詳細については、購入先または当社営業所にお問い合わせください。

#### 環境活動

当社は1995年12月にISO9001を取得して、品質方針において「環境への配 慮」をうたい活動してきました。そしてより積極的な環境活動に取り組むべ く、2000年12月にISO14001の認証を取得しました。製品および事業活動を 通して、人と自然環境を大事にする調和ある社会づくりに貢献しています。

取扱説明書に乱丁、落丁などの不備がありましたら、お取り替えいたします。取扱説明 書を紛失または汚損した場合には、新しい取扱説明書を有償でご提供いたします。 どちらの場合も購入先または当社営業所にご依頼ください。その際は、表紙に記載され ている「Part No.」をお知らせください。

取扱説明書の内容に関しては万全を期して作成いたしましたが、万一不審な点や誤り、 記載漏れなどありましたら、当社営業所にご連絡ください。

取扱説明書をお読みになったあとは、いつでも見られるように必ず保管してください。

### 菊水電子工業株式会社

〒224-0023 横浜市都筑区東山田1-1-3

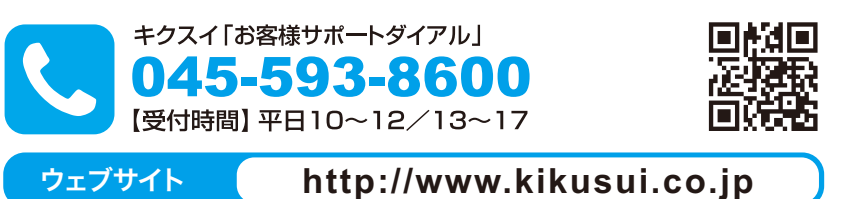